# Alaris<sup>®</sup>**PK** Syringe Pump

**Directions For Use - English** 

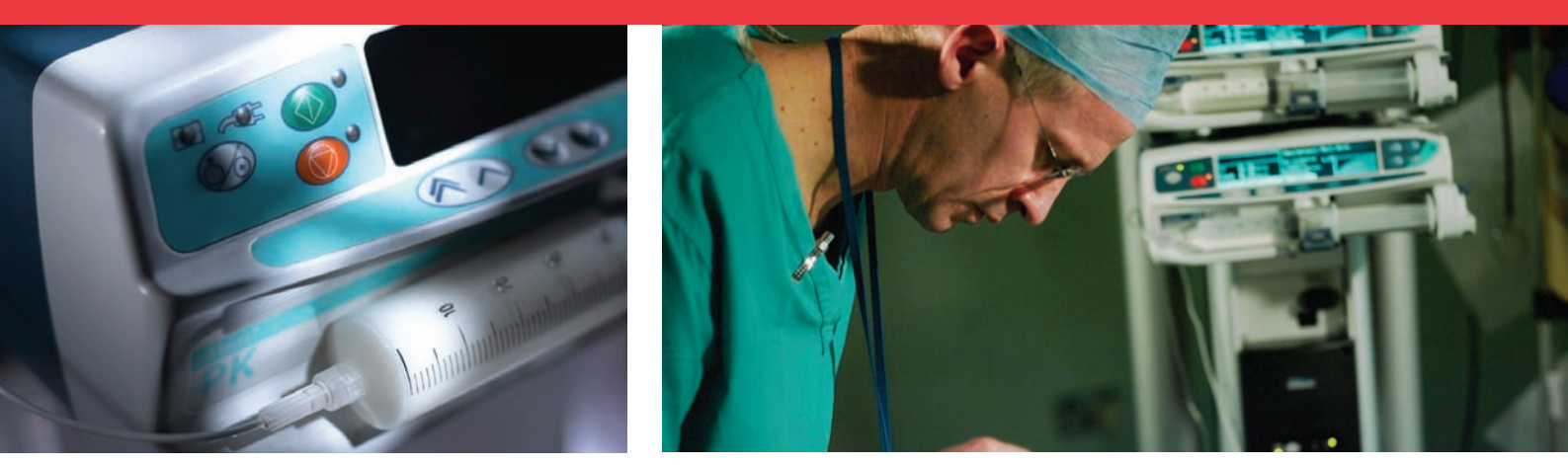

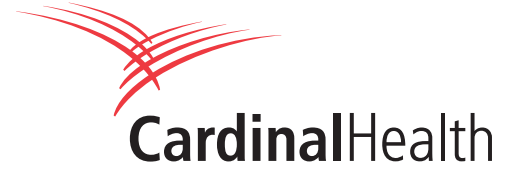

# Contents

| • | Introduction                             | 2  |
|---|------------------------------------------|----|
| • | About This Manual                        | 2  |
| • | TCI Overview                             | 3  |
| • | Creating a Data Set                      | 6  |
| • | Features of the Alaris® PK Syringe Pump  | 7  |
| • | Controls & Indicators                    | 8  |
| • | Symbol Definitions                       | 9  |
| • | Main Display Features                    | 10 |
| • | Operating Precautions                    | 12 |
| • | Getting Started                          | 14 |
| • | Basic Features                           | 19 |
| • | Operations During Use                    | 21 |
| • | Alarms and Warnings                      | 23 |
| • | Prompts                                  | 24 |
| • | Configured Options                       | 25 |
| • | Specifications                           | 29 |
| • | Compatible Syringes                      | 30 |
| • | Associated Products                      | 30 |
| • | Compatible Extension Sets                | 31 |
| • | Maintenance                              | 32 |
| • | Occlusion Pressure Limits                | 34 |
| • | IrDA, RS232 and Nurse Call Specification | 35 |
| • | Trumpet Curves & Start-up Curves         | 36 |
| • | Profiles From TCI Mode                   | 37 |
| • | Products and Spare Parts                 | 40 |
| • | Service Contacts                         | 41 |
| • | Document History                         | 41 |
| • | Warranty                                 | 42 |
| • | Index                                    | 43 |
|   |                                          |    |

## Introduction

The Alaris<sup>®</sup> PK Syringe Pump (herein after referred to as "pump") provides the user with an infusion tool for the administration of drugs for anaesthesia. The embedded software within the pump is loaded with three compartment pharmacokinetic predictive models and has 4 modes of operation:

1) Continuous infusion (ml/h)

2) Total Intravenous Anaesthesia (TIVA) mode.

In this mode the user is able to select the infusion rate and administer bolus doses as required.

3) Total Intravenous Anaesthesia (TIVA) with TCI predictions mode.

In this mode the user is able to select the infusion rate and administer bolus doses as required. The pharmacokinetic model is used to estimate the plasma and effect site concentration.

4) TCI Mode

• Plasma target-controlled infusion (TCI).

In this mode the user selects the desired (target) plasma drug concentration, and the pharmacokinetic model is used to calculate the infusion rates required to achieve that concentration. A graphic display shows the trajectory of the estimated plasma and effect site drug concentration over time.

• Effect Site target-controlled infusion (TCI).

In this mode the user sets the desired effect site target concentration and the pharmacodynamic model is used to calculate the infusion rates required to achieve that concentration. A graphic display shows the trajectory of the estimated effect site and plasma concentration over time.

The Alaris<sup>®</sup> PK Syringe Pump has a user friendly interface that displays the infusion rate, the total drug dose delivered, and the estimated plasma and effect-site concentrations to enable the user to follow the drug prescription information from the relevant country.

#### Intended Use:

The pump is designed to meet the infusion requirements within the operating environment specified in this Directions For Use (DFU) including general wards, critical and intensive care, neonatal, outpatients clinics, operating rooms and accident and emergency rooms.

The Alaris<sup>®</sup> PK Syringe Pump is compatible with a wide range of standard single use, 3 piece Luer-lock syringes. It accepts syringe sizes from 5ml to 50ml. Specifications are available in the relevant section.

Use of the Alaris<sup>®</sup> PK Syringe Pump **DOES NOT** limit the responsibility of the anaesthetist for drugs administration. It is important that users operating the Alaris<sup>®</sup> PK Syringe Pump are fully aware of the available literature for any model used in association with a drug and that they refer to the prescribed information for rate and dosing limits. Pharmacokinetic and Pharmacodynamic Interactions among anaesthetic drugs are known, but are not taken into account in the calculation of the plasma and effect site concentrations.

The user should be appropriately trained in the use of the pump and should follow the recommendations of this Direction For Use (DFU).

In particular, the user must be aware that starting the pump in a TCI mode will result in the automatic infusion of a pre-calculated bolus dose followed by an infusion to achieve the selected target concentration. The initial parameter calculations are displayed on screen prior to starting the infusion. It is thus essential that the user verifies that the patient characteristics and the selected infusion rate or target concentration conform with the drug prescribing information of the relevant country.

Cardinal Health has verified the accuracy of the mathematical model implementation as well as pump delivery accuracy - (specification and accuracy of pump - delivery are available in 'Profiles from TCI Mode' section).

Different drugs are associated with dedicated models – each model consists of a set of standard pharmacokinetic parameters which can be selected and used by the embedded 3 compartment model used in the Alaris® PK Syringe Pump (where use of that drug in TCI mode is authorised);

Diprivan from ASTRA-ZENECA is the only recommended Propofol formulation to be used in TCI mode as per prescribing information. This pump includes the "Marsh" model for the calculation of the Diprivan infusion rates, and plasma and effect-site concentrations.

When Remifentanil and Sufentanil are used in TCI mode, – the "Minto" and "Gepts" models respectively – are used to calculate the required infusion rates.

The Asena® brand name has been recently changed to the Alaris® brand name. This change in brand name has no effect on the intended use or functionality of the product. Recommended disposable products for use with this product may refer to either the Asena® brand name or Alaris® brand name and both types are suitable for use with this infusion pump.

# **About This Manual**

The user must be thoroughly familiar with the Alaris® PK Syringe Pump described in this manual prior to use.

All illustrations used in this manual show typical settings and values which may be used in setting up the functions of the pump. These settings and values are for illustrative use only. Where stated, a minimum infusion rate refers to a nominal rate of 1.0ml/h, and an intermediate infusion rate refers to a nominal rate of 5.0ml/h. The complete range of infusion rates, settings and values are shown in the Specifications section.

## **TCI Overview**

The dose-response relationship can be divided into three parts: the relationship between administered dose and plasma concentration (the pharmacokinetic phase), the relationship between effect organ concentration and clinical effect (the pharmacodynamic phase) and the coupling between pharmacokinetics and dynamics. The ultimate goal when administering a particular dose of a drug is to obtain the desired clinical effect, for which a specific therapeutic concentration of the drug at the site of action (the receptor) is necessary.

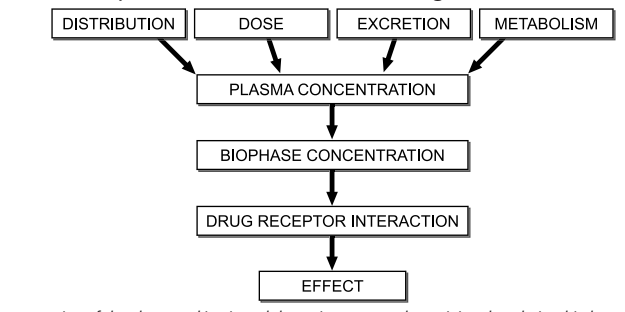

Fig. 1: Schematic representation of the pharmacokinetic and dynamic processes determining the relationship between administered dose and resulting effect intensity of a drug. Pharmacokinetic factors such as distribution, metabolism, and/or excretion determine the relationship between drug dose and drug-concentration in the plasma and bio-phase (effect-site). In the bio-phase the drug interacts with the receptor resulting in the pharmacological effect.

Until recently, when intravenous anaesthetic agents were used for induction or maintenance of anaesthesia, they were administered either manually (by hand) or by simple infusion pumps (the anaesthetist calculated the infusion according to the body weight of the patient). Inline measurement of concentrations is not possible, and the polyexponential equations required to predict the concentrations requires vast computer processing power. Based on the pioneering work of Kruger-Thiemer<sup>2</sup> and Schwilden et al.<sup>3</sup>, the TCI concept was developed during the 1980's and early 1990's, as advances in computer technology made inline predictions of drug concentrations feasible.

The pharmacokinetic behaviour of most anaesthetic drugs can be described mathematically with a 3-compartment model: usually a central compartment (V1), a vessel-rich compartment (V2) and a vessel-poor compartment (V3) are described. Transfer of drug between different compartments (distribution) is described by rate constants ( $k_{12}$ ,  $k_{21}$ ,  $k_{31}$  and  $k_{13}$ ) or clearances. Drug metabolism is described by the rate constant  $k_{10}$  (*Fig. 2*). The aim of TCI techniques is to use pharmacokinetic modelling to calculate the infusion rates required to achieve a desired plasma concentration. Thus, instead of specifying an infusion rate, the user specifies a "target" concentration, based on clinical judgement. When a concentration in the plasma compartment is targeted, this is called "open-loop plasma targeted TCI". When a certain concentration at the effect compartment is targeted, then this is called "open-loop effect-site targeted TCI".

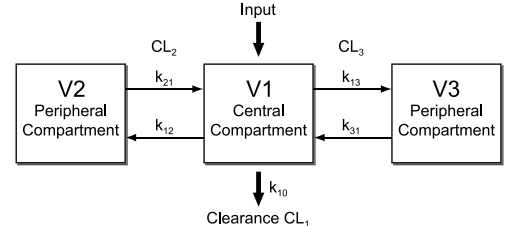

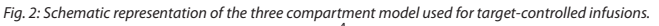

For anaesthetic agents the effect-site (or bio-phase) is not the plasma<sup>\*</sup> but the brain, where concentrations cannot be directly measured. Until the early 1990's it was considered that blood-brain equilibration was virtually instantaneous. Early TCI systems were thus all plasmatargeted. For many drugs the relationship between plasma concentration and clinical effect was described, usually in terms of the Cp50 or Cp95 (the concentrations required to elicit a specified clinical effect in 50 or 95% of patients respectively). For an example see Ausems et al.

During the 1990's it was increasingly appreciated that after a change in plasma concentration there is a temporal delay in equilibration between the plasma and effect-site concentrations. The clinical effect changes in parallel with the effect-site concentration, and so for most drugs the rate of drug transfer into and from the site of action can be characterized by the time-course of drug effect<sup>6,7</sup>. This means that the effect can be transferred to concentrations, thereby resulting in a quantitative approach. The concentration at the site of action is called "the effect-site concentration" and the corresponding compartment<sup>6</sup> (see Fig. 3) is called "the effect-site compartment". Because the actual amount of drug entering the brain is very small, the effect-site compartment can be regarded as having no volume, the rate constant  $k_{1e}$  can be ignored and the rate constant  $k_{eo}$  can be used to describe the rate of equilibration between the plasma and effect-site compartments. Knowledge of the  $k_{eo}$  for various agents has made targeting of the effect-site target as rapidly as possible, and then calculates the infusion rates required to achieve that plasma concentration profile (Fig 3). Effect Site vs Plasma Concentration will generate a larger induction dose followed by a pause in the infusion to allow plasma to equilibrate with effect site concentration.

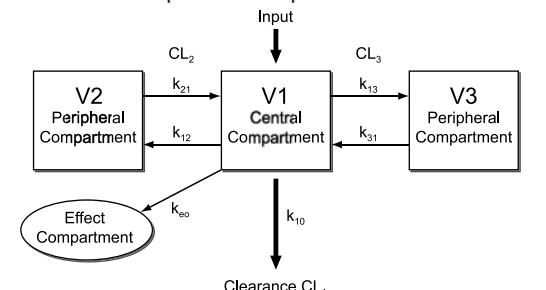

Fig. 3: Schematic representation of the concentration-effect relationship.

# **TCI Overview (continued)**

TCI infusion pumps can provide optimal control of anaesthesia when the three elements mentioned above have been accurately modelled and described. Firstly, the model that controls the pump has to work accurately (The models used in the Alaris<sup>®</sup> PK Syringe Pump are wellvalidated and accepted). Secondly, the pharmacokinetic parameter set of a particular drug used by the computer model should match the pharmacokinetics of the patient (it should be remembered that the models described in the literature are based on "population" data, and apply to an "average" patient. They do not take account of the inter-patient pharmacokinetic variability). Thirdly, the pharmacodynamics of the administered drug should be well understood to enable the user to select the plasma or effect-site concentration needed for the required effect (with most anaesthetic agents there is broad inter-patient pharmacodynamic variability, and so the user needs to match knowledge of the general population pharmacodynamic data with careful observation of the individual patient to ascertain that individual's sensitivity to the drug, to enable titration to effect if necessary).

# Note: Specific model parameters are available in the "TCI Overview" section or directly on the pump via the information key when selecting drugs. Users should refer to the drug- prescribing information to verify that TCI mode is authorised in their respective countries.

References :

1. Danhof M: Does variability explain (all) variability in drug effects ?, Topics in pharmaceutical science. Edited by Breimer DD, Crommelin DJA, Midha KK. Noordwijk, Amsterdam Med. Press BV, 1989, pp 573-586

2. Kruger-Theimer E: Continuous intravenous infusion and multicompartment accumulation. Eur J Pharmacol 1968; 4: 317-324

3. Schwilden H: A general method for calculating the dosage scheme in linear pharmacokinetics. Eur J Clin Pharmacol 1981; 20: 379-86

4. Shafer SL: Towards optimal intravenous dosing strategies. Seminars in Anesthesia 1993; 12: 222-234

5. Ausems ME, Hug CC, Jr., Stanski DR, Burm AG: Plasma concentrations of alfentanil required to supplement nitrous oxide anesthesia for general surgery. Anesthesiology 1986; 65: 362-73

6. Schnider TW, Minto CF, Stanski DR: The effect compartment concept in pharmacodynamic modelling. Anaesthetic Pharmacology Review 1994; 2: 204-213

7. Shafer SL: Principles of pharmacokinetics and pharmacodynamics., Principles and practice of anesthesiology. 2nd Edition. Edited by Longnecker DE, Tinker JH, Morgan GE. New York, Mosby-Year Book, 1998, pp 1159-1210

8. Shafer SL, Gregg KM: Algorithms to rapidly achieve and maintain stable drug concentrations at the site of drug effect with a computer-controlled infusion pump. J Pharmacokinet Biopharm 1992; 20: 147-69

## **TCI Precautions**

When first starting the infusion the pharmacokinetic / pharmacodynamic models within the Alaris<sup>®</sup> PK Syringe Pump are reset to zero. Therefore, for any reason, if the pump is switched off during the surgical procedure all current pharmacokinetic / pharmacodynamic model information will be lost. Under such circumstances switching the pump off and on and restarting the infusion whilst the patient contains a significant residual drug dose could result in an over-infusion and, therefore, the pump should not be restarted in TCI mode.

# **TCI Overview (continued)**

# Pharmacokinetic models in Alaris® PK Syringe Pump and their parameters

Drug: Diprivan Model: Marsh (weight adjusted) Age Limit: 16 years upwards Unit of Plasma Concentration: µg/ml Max. Plasma Concentration: 15 µg/ml Vc = 0.228 x mass (litres x kg)  $k_{10} = 0.119 \text{ min}_{-1}$  $k_{12} = 0.112 \text{ min}$ k<sub>13</sub> = 0.0419 miņ  $k_{21} = 0.055 \text{ min}^{-1}$  $k_{31} = 0.0033 \text{ min}^{-1}$  $K_{eo} = 0.26 \text{ min}$ Reference from the literature: Marsh et al.: Brit J Anaesth 1991, 67, 41-48 Drug : Remifentanil Model: Minto Age Limit: 12 years upwards Unit of Plasma Concentration: ng/ml Max. Plasma concentration: 20 ng/ml Vc = 5.1 - 0.0201 x (age-40) + 0.072 x (lbm-55)V2 = 9.82 - 0.0811 x (age-40) + 0.108 x (lbm-55) V3 = 5.42 CL<sub>1</sub> = 2.6 - 0.0162 x (age - 40) + 0.0191 x (lbm - 55)  $CL_2 = 2.05 - 0.0301 \text{ x} (age - 40)$ CL<sub>3</sub> = 0.076 - 0.00113 x (age - 40)  $k_{10} = CI1 / Vc$  $k_{12} = Cl2 / Vc$  $k_{13} = CI3 / Vc$  $k_{21} = Cl2 / V2$  $k_{_{31}} = CI3 / V3$ k<sub>eo</sub> = 0.595 - 0.007 x (age - 40) Reference from the literature : Minto et al.: Anesthesiology 1997, 86, 10 - 33 Drug : Sufentanil Model: Gepts (not weight adjusted) Age Limit: 12 years upwards Unit of Plasma Concentration: ng/ml Max. Plasma concentration: 2 ng/ml Vc = 14.3 l  $k_{10} = 0.0645 \text{ min}^{-1}$  $k_{12} = 0.1086 \text{ min}$  $k_{13} = 0.0229 \text{ min}$  $k_{21} = 0.0245 \text{ min}$  $k_{31} = 0.0013 \text{ min}^{-1}$ 

Reference from the literature : Gepts et al.: Anesthesiology 1995, 83, 1194-1204

Additional :  $k_{eo}$  calculated with time to peak effect 5.6 min ( $k_{eo} = 0.17559 \text{ min}^{-1}$ ) (reference: Shafer et al Anesthesiology. 1991 Jan;74(1):53-63)

## **Creating a Data Set**

To fully utilise the Alaris<sup>®</sup> PK Syringe Pump a Data Set will need to be developed, reviewed, approved, released, uploaded and verified according to the following process. Refer to the Alaris<sup>®</sup> PK Editor Software Directions for Use (1000CH00016) for further details and operating precautions.

- 1. Create Master Lists (Using Alaris® PK Editor Software)
  - Master Drugs\*
     A list of drug names and standard concentrations. These may be for TIVA use or may have an associated PK/PD model for TCI use.

     Master Drugs\*
     Configuration of the life
  - Alaris® PK Syringe Library Configure syringes enabled for use.

2. Create Profile (Using Alaris® PK Editor Software)

| Drug Library*                                                     | Drugs and concentrations for this profile with defaults, minimum & maximum limits and targets and occlusion level. |  |
|-------------------------------------------------------------------|----------------------------------------------------------------------------------------------------|--|
| Configuration**                                                   | Instrument configuration settings and general options.                                                             |  |
| 3. Review, Approve and Release (Using Alaris® PK Editor Software) |                                                                                                    |  |

- Review and ApproveEntire Data Set Report to be printed, reviewed and signed as proof of approval by an authorised<br/>person according to Hospital protocol. Signed printout to be kept safe for use during verification<br/>procedure.ReleaseData Set status to be promoted to Released (password is required).
- Release Data set status to be promoted to Released (password is requir
- 4. Upload Data Set to Alaris® PK Syringe Pump (Using Alaris® PK Editor Transfer Tool)

Data Set transfers should only be performed by qualified technical personnel.

## 5. Verify Data Set Upload

First or Individual Instrument Verification

On completion of upload record CRC (Cyclic Redundancy Check) number shown on the Alaris® PK Syringe Pump.

Download the Data Set from the pump using the Alaris® PK Verification Tool.

Compare Data Set downloaded with the approved signed Data Set printout. Reviewer should sign the printout and also record the CRC number on the printout as record.

#### Subsequent Instruments Verification

On subsequent uploads of the Data Set compare CRC number on the instrument with CRC number recorded on First Instrument Verification.

\* Note: Drug parameters have to be in accordance to local regulation and prescribed information.

\*\* See important note in Configured Options section.

# Features of the Alaris® PK Syringe Pump

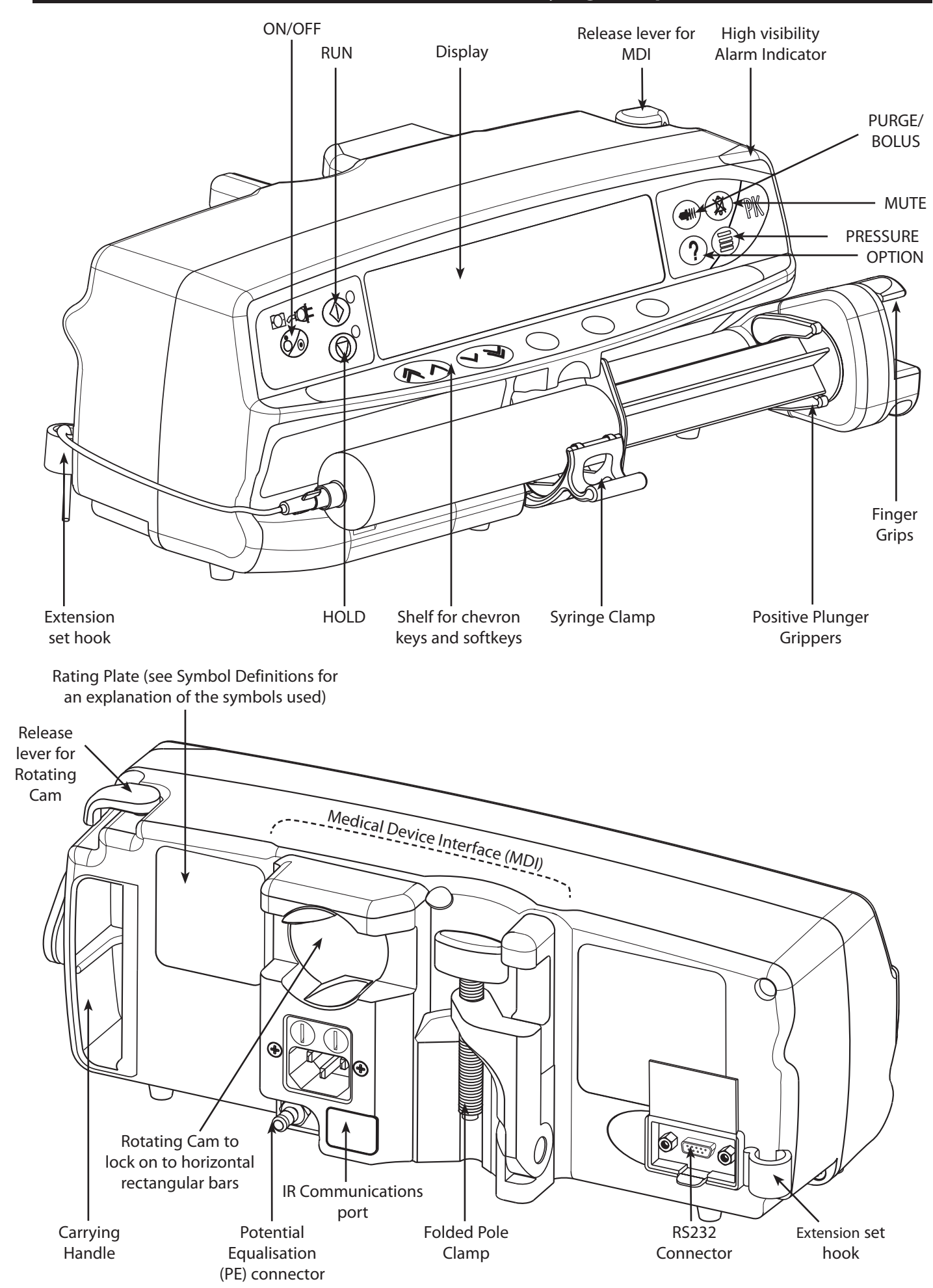

# **Controls:**

| Symbol       | Description                                                                                                    |
|--------------|----------------------------------------------------------------------------------------------------|
|              | <b>ON/OFF</b> button - Press once to switch the pump ON. Press and hold down for 3 seconds to switch the pump OFF. <b>Note</b> : Pump can only be switched OFF at specific stages of operation, see 'Power Down Sequence' section in Configured Options for further details. |
| $\bigotimes$ | <b>RUN</b> button - Press to start the infusion. The green LED will flash during infusion.                                                                                                    |
|              | <b>HOLD</b> button - Press to put the infusion on hold. The amber LED will be lit while on hold.                                                                                                    |
|              | <b>MUTE</b> button - Press to silence alarm for 2 minutes (configurable). Press and hold until 3 beeps are heard for 15 minutes silence.                                                                                                    |
|              | <b>PURGE/BOLUS</b> button - Press to access <b>PURGE</b> or <b>BOLUS</b> soft keys. Press and hold down soft key to operate.                                                                                                    |
|              | PURGE the extension set during set up.                                                                                                    |
|              | Pump is on hold                                                                                                    |
|              | <ul> <li>Extension set is not connected to the patient</li> <li>Making Infused (M) is not added</li> </ul>                                                                                                    |
|              |                                                                                                    |
|              | BOLUS - fluid or drug delivered at an accelerated rate.                                                                                                    |
|              | <ul> <li>Pump is infusing</li> <li>Extension set is connected to the patient</li> </ul>                                                                                                    |
|              | <ul> <li>VI is added</li> </ul>                                                                                                    |
|              |                                                                                                    |
| (?)          | <b>OPTION</b> button - Press to access optional features (see Basic Features).                                                                                                    |
|              | <b>PRESSURE</b> button - Use this button to display the pumping pressure and alarm level.                                                                                                    |
|              | <b>CHEVRON</b> keys - Double or single for faster/slower increase or decrease of values shown on display.                                                                                                    |
|              | <b>BLANK SOFTKEYS</b> - Use in conjunction with the prompts shown on the display.                                                                                                    |

# Indicators:

| Symbol | Description                                                                                                    |
|--------|----------------------------------------------------------------------------------------------------|
| +      | <b>BATTERY</b> indicator - When illuminated the pump is running on the internal battery.<br>When flashing the battery power is low with less than 30 minutes of use remaining. |
|        | <b>AC POWER</b> indicator - When illuminated the pump is connected to an AC power supply and the battery is being charged.                                                     |

# **Symbol Definitions**

# Labelling Symbols:

| Symbol             | Description                                                                                       |
|--------------------|---------------------------------------------------------------------------------------------------|
| $\bigwedge$        | Attention (Consult accompanying documents)                                                        |
| $\bigtriangledown$ | Potential Equalisation (PE) Connector                                                             |
|                    | RS232/Nurse call Connector (Optional)                                                             |
| ł                  | Defibrillation-proof type CF applied part (Degree of protection against electrical shock)         |
| IPX1               | Protected against vertically falling drops of water                                               |
| $\sim$             | Alternating Current                                                                               |
| <b>C E</b><br>0086 | Device complies with the requirements of the EC Directive 93/42/EEC. Registered with the CE Mark. |
|                    | Date of Manufacture                                                                               |
|                    | Manufacturer                                                                                      |
|                    | Not for Municipal Waste                                                                           |
|                    | Important information                                                                             |
|                    | Fuse Rating                                                                                       |

# **Main Display Features**

# **TIVA Mode**

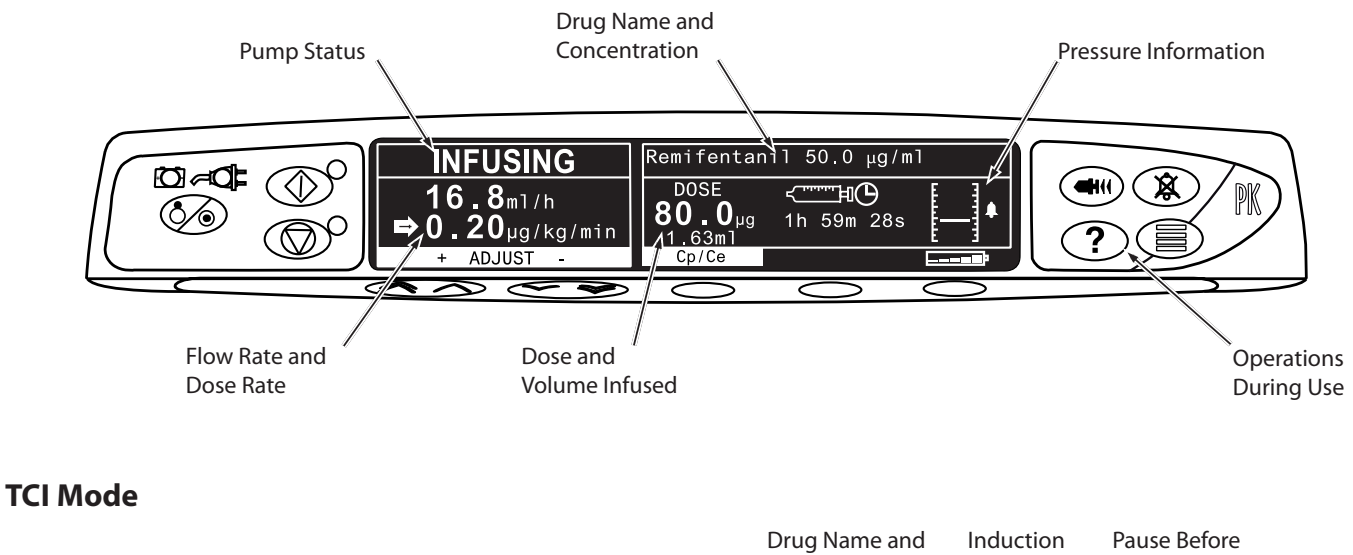

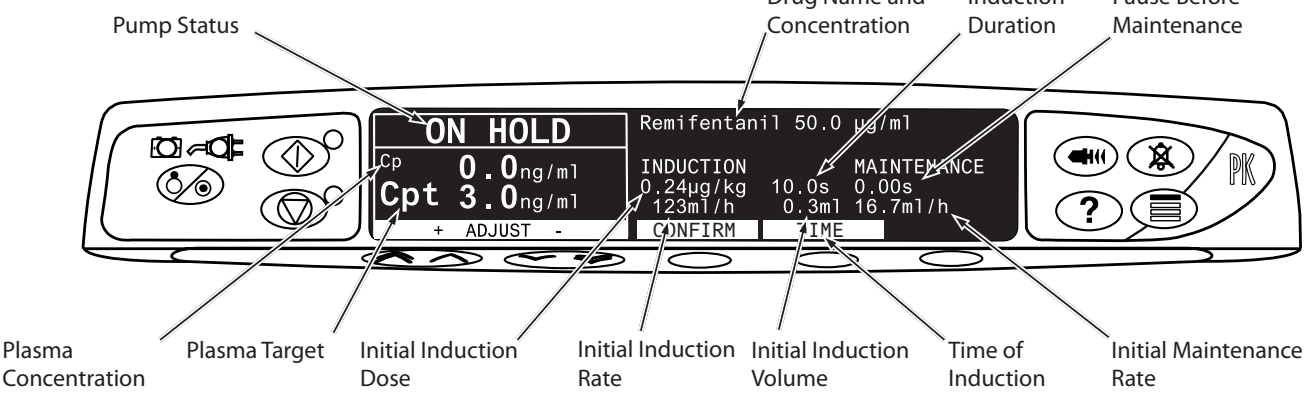

# TCI Mode - MORE information screen

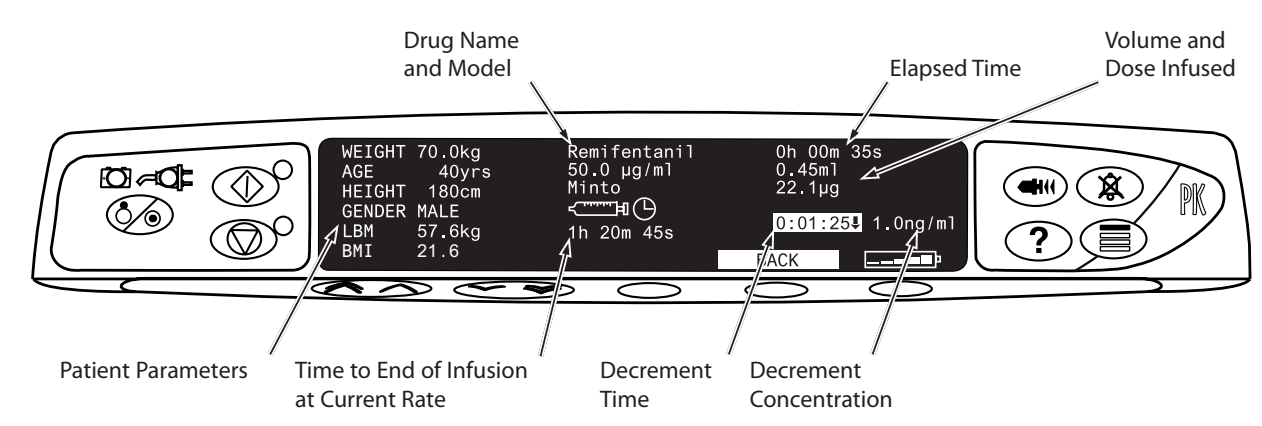

Selecting the **MORE** softkey will display the following additional information:

Press the **BACK** softkey to return to the TCI screen. The display will automatically revert to the TCI screen after approximately 20 seconds.

# Main Display Features (continued)

# **Screen Icons:**

| Symbol                | Description                                                                                                    |
|-----------------------|----------------------------------------------------------------------------------------------------|
| < <u></u> اں<br>00:00 | <b>TIME REMAINING DISPLAY</b> icon - Indicates time before syringe will require replacing.                                                                                   |
| <b></b>               | <b>BATTERY</b> icon - Indicates battery charge level to highlight when the battery will require recharging.                                                                  |
| 444 🗳                 | Induction Phase Dose (Displayed on protocol confirmation screen)                                                                                                    |
| <b>{{{{{{{</b>        | Duration of Induction Phase (Displayed on protocol confirmation screen)                                                                                                    |
| ٩                     | Duration of Hands Free Bolus (Displayed in bolus set-up screen)                                                                                                    |
| •                     | Maintenance Phase Dose Rate (Displayed on protocol confirmation screen)                                                                                                    |
| 11111<br>11111        | <b>SOFT ALERT</b> - Indicates the pump is running at a rate above (pointing up) or below (pointing down) a Soft Alert. (Number of arrows vary depending on drug name length) |
|                       | <b>LIMIT WARNING</b> - Indicates the setting entered is under or exceeds a Soft Alert or setting entered is not permitted as it exceeds a Hard Limit.                        |
| ~~~~                  | <b>DOWN MODE</b> - Infusion status indicating that the target concentration is below current concentration.                                                                  |

# **Operating Precautions**

#### **Disposable Syringes and Extension Sets**

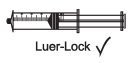

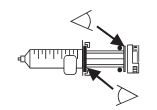

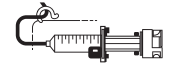

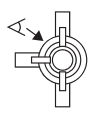

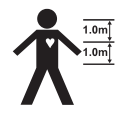

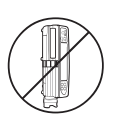

- This Alaris<sup>®</sup> PK Syringe Pump has been calibrated for use with single-use disposable syringes. To ensure correct and accurate operation, only use 3 piece Luer-Lock versions of the syringe make specified on the pump or described in this manual. Use of non-specified syringes or extension sets may impair the operation of the pump and the accuracy of the infusion.
- Uncontrolled flow or syphoning may result if the syringe is located incorrectly in the pump, or if it is removed from the pump before the extension set is properly isolated from the patient. Isolation may include closing a tap in the patient line or activating a flow stop clamp.
- Secure the extension set to the pump using the extension set hook at the rear of the pump. This provides protection against accidental dislodging of the syringe from the pump.
- When combining several apparatus and/or instruments with extension sets and other tubing, for example via a 3-way tap, the performance of the pump may be impacted and should be monitored closely.

#### **Mounting the Pump**

- The pump must be mounted within 1.0m above or below the patient's heart. The most accurate pressure monitoring in the extension set is achieved when the pump is positioned close to the patients heart level.
- Do not mount the pump in a vertical position with the syringe pointing upwards as this could lead to an infusion of air which may be in the syringe. To protect against the introduction of air the user should regularly monitor the progress of the infusion, syringe, extension line and patient connections and follow the priming procedure specified herein.

#### **Operating Environment**

- When using any infusion pump in conjunction with other pumps or devices requiring vascular access, extra care is advised. Adverse delivery of medication or fluids can be caused by the substantial variation in pressures created within the local vascular system by such pumps. Typical examples of those pumps are used during dialysis, bypass or cardiac assist applications.
- This pump is suitable for use in Hospital and clinical environments other than domestic establishments and those directly connected to the public single phase AC mains power supply network that supplies buildings used for domestic purposes. However, it may be used in domestic establishments under the supervision of Medical professionals with additional necessary appropriate measures. (Consult Technical Service Manual, appropriately trained technical personnel or Cardinal Health for further information).
- This pump is not intended to be used in the presence of a flammable anaesthetic mixture with air or oxygen or nitrous oxide.

#### **Operating Pressure**

- This is a positive pressure pump designed to achieve very accurate fluid administration by automatically compensating for resistance encountered in the infusion system.
- The pumping pressure alarm system is not designed to provide protection against, or detection of, IV complications which can occur.

#### **Alarm Conditions**

• Several alarm conditions detected by this pump will stop the infusion and generate visual and audible alarms. Users must perform regular checks to ensure that the infusion is progressing correctly and no alarms are operating.

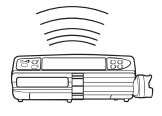

# **Operating Precautions (continued)**

- Electromagnetic Compatibility & Interference
- This pump is protected against the effects of external interference, including high energy radio frequency emissions, magnetic fields and electrostatic discharge (for example, as generated by electrosurgical and cauterising equipment, large motors, portable radios, cellular telephones etc.) and is designed to remain safe when unreasonable levels of interference are encountered.
- This pump is a CISPR 11 Group 1 Class A device and uses RF energy only for its internal function in the normal
  product offering. Therefore, its RF emissions are very low and are not likely to cause any interference with
  the nearby electronic equipment. However, this pump emits a certain level of electromagnetic radiation
  which is within the levels specified by IEC/EN60601-1-2 and IEC/EN60601-2-24. If the pump interacts with
  other equipment, measures should be taken to minimise the effects, for instance by repositioning or
  relocation.
- In some circumstances the pump may be affected by an electrostatic discharge through air at levels close
  to or above 15kv; or by radio frequency radiation close to or above 10v/m. If the pump is affected by
  this external interference the pump will remain in a safe mode; the pump will duly stop the infusion and
  alert the user by generating a combination of visual and audible alarms. Should any encountered alarm
  condition persist even after user intervention, it is recommended to replace that particular pump and
  quarantine the pump for the attention of appropriately trained technical personnel. (Consult Technical
  Service Manual for further information).

#### Hazards

- An explosion hazard exists if the pump is used in the presence of flammable anaesthetics. Exercise care to locate the pump away from any such hazardous sources.
- Dangerous Voltage: An electrical shock hazard exists if the pump's casing is opened or removed. Refer all servicing to qualified service personnel.
- When connected to an external power source, a three-wire (Live, Neutral, Earth) supply must be used. If the integrity of the external protective conductor in the installation or its arrangement is in doubt, the pump should be operated from the battery.
- Do not open the RS232/Nurse Call protective covering when not in use. Electrostatic discharge (ESD) precautions are required when connecting RS232/Nurse Call. Touching the pins of the connectors may result in ESD protection failure. It is recommended that all actions must be taken by appropriately trained personnel.
- If this pump is dropped, subjected to excessive moisture, fluid spillage, humidity or high temperature, or otherwise suspected to have been damaged, remove it from service for inspection by a qualified service engineer. When transporting or storing the pump, use original packaging where possible, and adhere to temperature, humidity and pressure ranges stated in the Specifications section and on the outer packaging.
- The embedded pump software incorporates limits and pump configuration parameters. Qualified personnel
  must ensure the appropriateness of the limits, the compatibility of the drugs, and the performance of each
  pump, as part of the overall infusion. Potential hazards include drug interactions, and inappropriate delivery
  rates and pressure alarms.

Latex Content

• The Alaris® PK Syringe Pump does not contain any Latex.

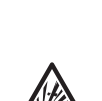

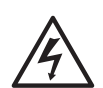

# **Getting Started**

# Initial Set-up

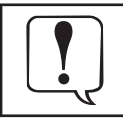

Before operating the pump read this Directions For Use manual carefully.

- 1. Check that the pump is complete, undamaged and that the voltage rating specified on the label is compatible with your AC power supply.
- 2. Items supplied are:
  - Alaris<sup>®</sup> PK Syringe Pump
  - User Support CD (Directions For Use)
  - AC Power Cable (as requested)
  - Protective Packaging
- 3. Connect the pump to the AC power supply for at least 2½ hours to ensure that the internal battery is charged (verify that the 🕫 is lit).

#### Language Selection

- 1. On initial start-up the pump will display the Select Language screen.
- 2. Select the required language from the list displayed using the *core* keys.
- 3. Press the **OK** softkey to confirm your selection.

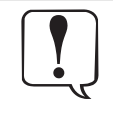

The pump will automatically operate from its internal battery if the pump is switched on without being connected to the AC power supply.

Should the pump fail to perform correctly, replace in its original protective packaging, where possible and contact a qualified service engineer for investigation.

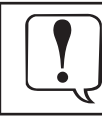

Do not mount the pump with the AC power inlet or the syringe pointing upwards. This could affect the electrical safety in the event of a fluid spill or lead to the infusion of air which may be in the syringe.

# Pole Clamp Installation

The pole clamp is fitted to the rear of the pump and will provide secure fixing to vertical I.V. poles of a diameter between 15 and 40 mm.

#### Recessed area

- 1. Pull the folded pole clamp towards you and unscrew the clamp to leave enough room for the size of the pole.
- 2. Place pump around pole and tighten screw until the clamp is secured to the pole.

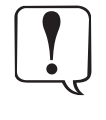

Ensure the pole clamp is folded away and stored within the recessed area at the rear of the pump before connecting to a Docking Station/ Workstation\* or when not in use.

Never mount the pump such that the IV infusion stand becomes top heavy or unstable.

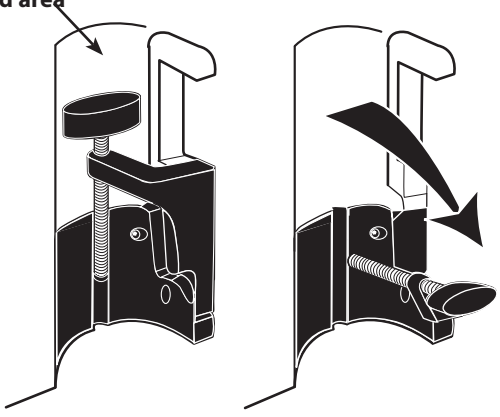

# Docking Station/Workstation\* or Equipment Rail Installation

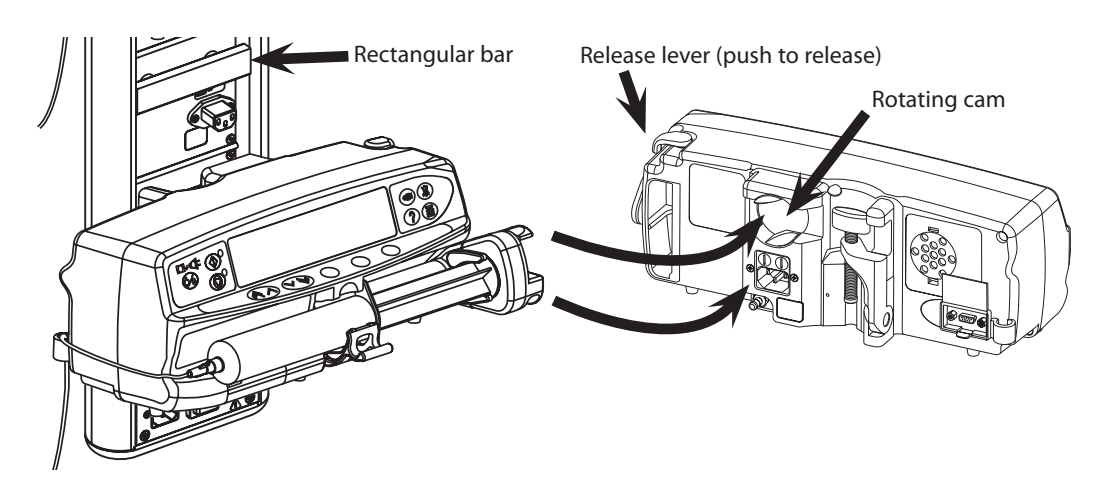

The rotating cam can be fitted to the rectangular bar on the Docking Station/Workstation\* or the equipment rail measuring 10 by 25 mm.

Align the rotating cam on the rear of the pump with the rectangular bar on the Docking Station/Workstation\* or the equipment rail.
 Hold the pump horizontally, push the pump firmly onto the rectangular bar or equipment rail.

# **Ensure that the pump 'clicks' securely into position onto the bar.**

3. To release, push the release lever and pull the pump forwards.

\*Alaris $^{\circ}$  DS Docking Station, Asena $^{\circ}$  IDS Docking Station, and Alaris $^{\circ}$  Gateway Workstation.

# Loading a Syringe

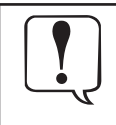

Only use a syringe of the type stated on the pump or in this manual. Using an incorrect syringe could adversely affect the accuracy of the infusion and the performance of the pump.

When initially loading the syringe, allow for the volume of fluid contained in the extension set and retained in the syringe at the end of infusion as this "dead-space" will not be infused.

Place the pump on a stable horizontal surface or secure as described above.

- Prepare, load and prime the single-use disposable syringe and extension set using standard aseptic techniques.
- 1. Squeeze the finger grips together on the plunger holder and slide the mechanism to the right. Pull the syringe clamp forward and down.

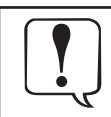

To ensure the syringe is loaded correctly, place the barrel flange in the space between the syringe clamp and the syringe flange clamp. This is correct if the syringe remains in position before the syringe clamp is closed.

- 2. Insert the syringe ensuring that the barrel flange is located in the slots on the syringe flange clamp.
- 3. Lift the syringe clamp until it locks against the syringe barrel.
- 4. Squeeze the finger grips on the plunger holder and slide the mechanism to the left until it reaches the plunger end.
- 5. Release the finger grips. Ensure that the plunger grippers are securing the plunger in place and the finger grip returns to its original position.

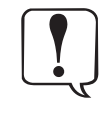

Secure the extension set using the extensio n set hook at the rear of the pump. This provides protection against accidental dislodging of the syringe from the pump.

Ensure that both plunger grippers are fully locked onto the plunger flange and the upper finger grip has returned to its original position.

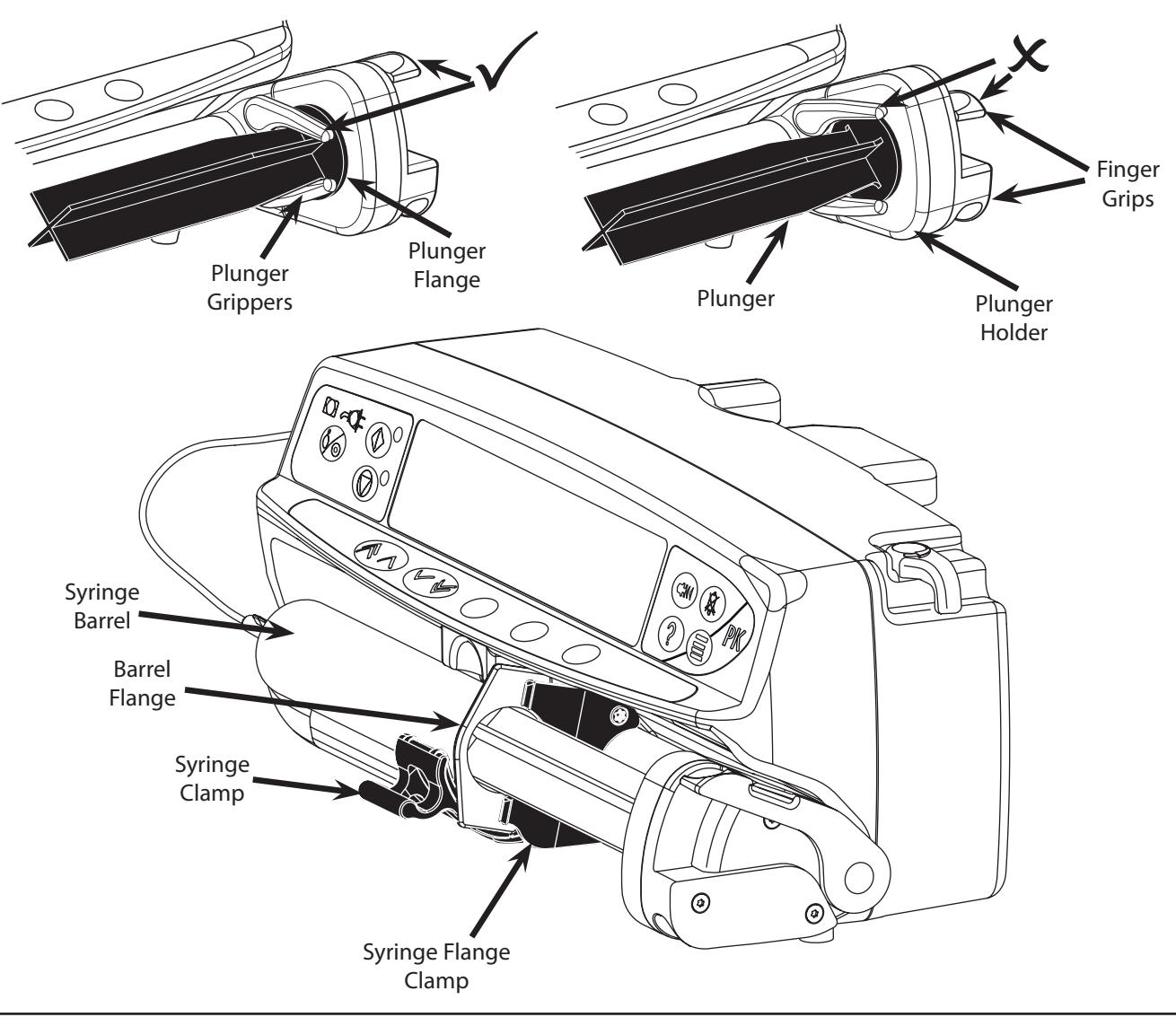

# **Getting Started (Continued)**

## Starting the Pump

- 1. Connect the pump to an AC power supply using the AC power cable. Press the 🚳 button.
  - The pump will run a short self-test. Ensure that two beeps are activated during this test.
  - Check the display test pattern and ensure that no coloured rows are missing.
  - Finally check that the displayed time and date are correct.
- Note: A warning REPAIRING LOGS, may be displayed if event log information was not completely stored at the previous power down. This is for information only, the pump will continue to power up as normal.
- 2. CONFIRM PROFILE? Answering NO will display SELECT PROFILE screen, select profile and press the OK softkey. YES will display the TCI MODE screen.
- 3. The TCI MODE selection is displayed Answering YES selects the TCI Mode, NO will enter TIVA MODE.

The Alaris<sup>®</sup> PK Syringe Pump allows the user to select a TCI or TIVA mode of operation. The user may, at any time, switch mode by stopping the infusion and selecting the appropriate mode from the options menu. When in TIVA mode, if a drug with an associated model has been selected, the current plasma and effect site concentration will be displayed. This will demonstrate to the user unfamiliar with TCI, the Pharmacokinetics and Pharmacodynamics of the drug while still using TIVA mode.

# TIVA Mode (with or without prediction)

1. A list of available drugs and models will be displayed. Use the *SSE* keys to select the required drug and press the **OK** softkey. If the drug has an associated model, an **INFO** softkey will be displayed. Pressing the **INFO** softkey will show more information on the selection. The ml/h option allows infusions without doserate calculation.

#### 2. CONCENTRATION -

- a. Select Concentration required and **OK** to confirm (Only required if more than one concentration is available).
- b. Press the **OK** softkey to confirm Concentration or press the **MODIFY** softkey to change Drug amount and diluent volume.
- 3. WEIGHT adjust the patient weight using the Average keys, press the OK softkey to confirm.
- 4. The remaining patient parameters for the selected drug must be entered using the *Socs* keys and press the **OK** softkey to confirm. The required parameters may include the following depending on the model:
  - AGE
  - HEIGHT
  - GENDER
  - LBM and BMI (Lean Body Mass and Body Mass Index. This is for information only and is not an adjustable parameter)
- 5. The **CONFIRM** drug setup screen shows the initial infusion parameters for the drug. Press the **OK** softkey to accept or **MODIFY** to change the drug setup.
- 6. **INDUCTION** Using the *S S* keys, enter the induction dose amount per kg of patient weight (if required for dosing). Press the **OK** softkey to enter. The Induction feature may be disabled reducing the dose to zero until **OFF** is displayed and press **OK** softkey to confirm.
- 7. TIME Enter the induction time in seconds over which the induction dose will be delivered. Press the OK softkey to enter.
- 8. MAINTENANCE Set the maintenance dose rate in the drug protocol units. Press the OK softkey to enter.

|     | 1 |
|-----|---|
|     | L |
|     | L |
| l é | L |
|     | / |

Prime the extension set.

- 9. Load Syringe Load the syringe according to the procedure in this manual.
- 10. Confirm Syringe Check that the syringe type and size being used matches the display. If required, the make of syringe can be changed by pressing the **TYPE** button. Press **CONFIRM** when the correct type and size are shown.
- 11. Purge (if required) Press the 🖤 button and then press and hold the **PURGE** softkey until the fluid flows and the purging of the extension set is complete. Release the softkey. The volume used during purging will be displayed.
- 12. Connect To Patient Connect the extension set to the patient access device.
- 13. Start Press the 💿 button to commence operation. INFUSING will be displayed. The amber stop light will be replaced by the flashing green start light to indicate that the pump is in operation. If the infusion rate exceeds the Soft Alerts then check infusion setting, to continue with infusion at set target press the 💿 button and then confirm **OVERRIDE LIMIT** by pressing the **YES** softkey. If **OVERRIDE LIMIT** is not required press the **NO** softkey and adjust target concentration to be within the Soft Alerts.

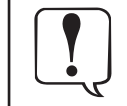

If a model has been selected, the VOLUME softkey will be replaced by a Ce/Cp softkey. This will allow the user access to screens showing predicted target concentrations. In this mode of operation the volume may never be cleared.

14. Stop - Press the 🞯 button to halt the operation. ON HOLD will be displayed. The AMBER STOP light will replace the GREEN START light.

# **Getting Started (Continued)**

# TCI Mode

1. A list of available drugs and models will be displayed. Use the 🔊 🗇 keys to select the required drug and associated model and press the **OK** softkey. Pressing the **INFO** key will show more information on the selection.

#### 2. CONCENTRATION -

- a. Select Concentration required and OK to confirm (Only required if more than one concentration is available).
- b. Press the **OK** softkey to confirm Concentration or press the **MODIFY** softkey to change drug amount and diluent volume.
- 3. AGE adjust the patient age using the 🔊 🗇 keys, press the OK softkey to confirm.
- 4. The remaining patient parameters for the selected drug must be entered using the *keys* and press the **OK** softkey to confirm. The required parameters may include the following depending on the model:

HEIGHT · GENDER

- 5. WEIGHT adjust the patient weight using the AVV keys, press the OK softkey to confirm. A permissable weight range, calculated using the models LBM limitations, is displayed.
  - LBM and BMI (Lean Body Mass and Body Mass Index. This is for information only and is not an adjustable parameter)
  - If configuration allows, select Plasma targeting or Effect Site targeting.

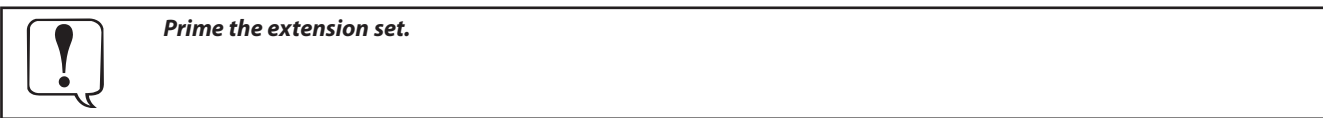

- 7. Load Syringe Load the syringe according to the procedure in this manual.
- 8. Confirm Syringe Check that the syringe type and size being used matches the display. If required, the syringe brand or type can be changed by pressing the **TYPE** softkey. Press the **CONFIRM** softkey when the correct type and size are shown.
- 9. The **CONFIRM** induction screen shows the initial infusion parameters for the drug and model selected. The screen will show blank data until the syringe has been loaded and confirmed.
- 10. When a slower titration is required the induction time may be increased in Plasma Targeting (Cpt) only. Press the **TIME** softkey and cap the maximum induction rate or doserate to increase the desired induction time. The cap rate will be cleared when first titration occurs.
- 11. Target Concentration (**Cpt** or **Cet**) Adjust the Target Concentration if necessary using the *Concentration* keys. Confirm the Target Concentration and Initial Infusion predicted parameters. On confirmation, if the Target Concentration exceeds any limits, a warning will be displayed.

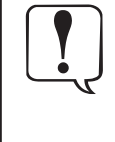

selected model.

6.

Infusion can not be started until confirmation has been made.

Initial infusion parameters may fluctuate from the displayed predicted values as a result of real time recalculation.

If the induction time is greater than 10s the flow rate may decrease on the last 10s period to adjust the dose to be administered.

Maintenance flow rate will decrease over time for a fixed target.

- 12. Purge (if required) Press the 🐨 button and then press and hold the **PURGE** softkey until the fluid flows and the purging of the IV infusion set is complete. Release the softkey. The volume used during purging will be displayed.
- 13. Connect To Patient Connect the extension set to the patient access device.
- 14. Start Press the 🕥 button to commence operation. **INFUSING** will be displayed. The amber stop light will be replaced by the flashing green start light to indicate that the pump is in operation. If the infusion rate exceeds the Soft Alerts then check infusion setting, to continue with infusion at set target press the 🕲 button and then confirm **OVERRIDE LIMIT** by pressing the **YES** softkey. If **OVERRIDE LIMIT** is not required press the **NO** softkey and adjust target concentration to be within the Soft Alerts.

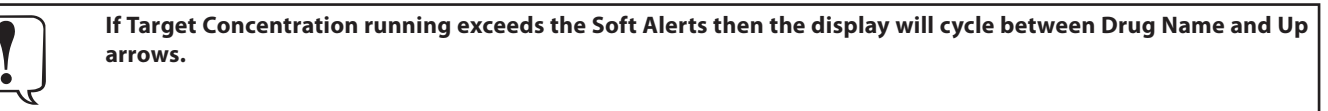

- 15. Pressing the O button during infusion will maintain the current Plasma or Effect site.
- Stop Press the <sup>(C)</sup> button to halt the operation.
   **ON HOLD** will be displayed. The amber stop light will replace the green start light.

\* The Ce value will not be displayed if there is no K<sub>41</sub> (K<sub>40</sub>) defined for the

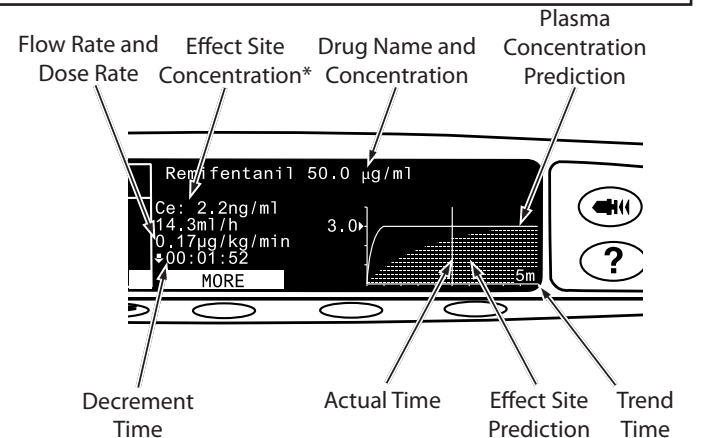

# **Basic Features**

#### 🛥 Purge

The 
w button allows the delivery of a limited volume of fluid in order to purge the extension set prior to being connected to a patient or after changing a syringe.

- 1. Press the 🐨 button when the pump is not infusing. Ensure that the extension set is not connected to the patient.
- 2. Press and hold the **PURGE** softkey until fluid flows and the purging of the extension set is complete. The volume used during purging will be displayed, but it is not added to the volume infused.
- 3. When purging is complete release the **PURGE** softkey. Press the **QUIT** softkey to exit back to the main display.

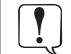

#### During PURGE the pressure limit alarms are temporarily increased to their maximum level.

#### Bolus Infusion

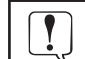

# BOLUS is disabled in TCI mode.

**Bolus** - Administering a controlled volume of fluid or drug at an increased rate for diagnostic or therapeutic purposes. The pump should always be infusing and always attached to the patient. (Drugs given by an IV bolus could achieve immediate and high drug concentration levels.)

Bolus can be used at the start of an infusion or during an infusion.

The bolus feature can be configured to:

a) BOLUS Disabled

b) BOLUS Enabled i) Hands On

ii) Hands Free

#### **BOLUS Disabled**

If configured to *Disabled*, pressing the 🖤 button will have no effect and the pump will continue to infuse at the set rate.

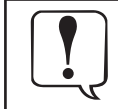

A "Hands On" bolus and "Hands Free" bolus cannot be administered if the feature is disabled for the selected Profile or specific drug. During BOLUS the pressure limit alarm is temporarily increased to the maximum level.

#### **BOLUS Enabled - Hands On**

In "Hands on" Bolus, press and hold the (flashing) **BOLUS** soft key to deliver the required bolus. The bolus rate can be adjusted. The bolus volume is limited in the configuration.

- 1. During infusion press the end button once to display the bolus screen.
- 2. Use the 🔊 🐨 keys to adjust the bolus rate if required.
- 3. To deliver the bolus press and hold the **BOLUS** softkey. During the bolus, the volume being infused is displayed. When the desired bolus volume has been delivered or the bolus volume limit is reached, release the softkey. The bolus volume is added to the total volume infused.

#### **BOLUS Enabled - Hands Free**

The "Hands Free" Bolus is delivered with a single press of the (flashing) **BOLUS** soft key. The bolus rate and bolus volume are set by drug profile in the Data Set and can be changed within limits set by the Data Set.

- 1. During infusion press the 🖤 button to display the "Hands Free" bolus selection screen.
- 2. Use the AVE keys to set the bolus volume/dose required; If necessary press the **RATE** softkey to adjust the bolus delivery rate (150/300/600/900/1200ml/h). Note: Rate may be restricted by the syringe size and the **CAP BOLUS RATE**.
- 3. Press the flashing **BOLUS** softkey once to begin the delivery of the preset bolus. The display will show the bolus being delivered, the bolus counting down and revert to main infusion display upon completion of the bolus.
- 4. To terminate a bolus being delivered press **STOP** softkey. This will stop the bolus and continue infusing at the set rate. Press the <sup>®</sup> button to stop the bolus delivery and place the pump on hold.
- 5. If the bolus volume reaches the set bolus volume limit the bolus will stop and the pump will revert to infuse at the set infusion rate and continue infusing.

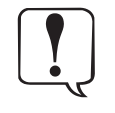

If the "Hands Free" bolus option is active, then this feature will be cancelled following any interruption in delivery, e.g. occlusion, even if the bolus delivery is incomplete.

Any Hands Free Bolus dose setting which exceeds or is under a Soft Alert must be confirmed before operation can be continued. This is not applicable in TCI mode.

# **Basic Features (Continued)**

## Pressure Level

- 1. To check and adjust the pressure level press the 🗊 button. A bar graph will be displayed showing the pressure alarm level and the current pressure level.
- 2. Press the AVE keys to increase or decrease the alarm level. The new level will be indicated on the display.
- 3. Press **OK** to exit the screen.

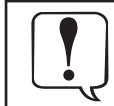

During PURGE, BOLUS and INDUCTION the pressure limit alarms are temporarily increased to their maximum level. For TCI operation a threshold rate may be set above which the pressure limit alarms are temporarily increased to their maximum level.

#### **Rate Titration**

#### Note: This is not applicable in TCI mode.

If Rate Titration is **enabled** the rate can be adjusted **while infusing**:

- 1. Select the new rate using the 🔊 🗇 keys.
  - The message < START TO CONFIRM > will flash on screen and pump continues to infuse at the original rate.
- 2. Press the O button to confirm the new infusion rate and start infusing at the new rate.

If Rate Titration is **disabled** the rate can only be adjusted **whilst on hold:** 

- 1. Press the O button to put the pump on hold.
- 2. Select the new rate using the ASS keys.
- 3. Press the O button to start infusing at the new rate.

#### **Clear Volume**

# Note: Clear Volume is not permitted in TCI mode or predictive TIVA mode.

This option enables the volume infused to be cleared.

- 1. Press the VOLUME softkey to display the CLEAR VOLUME option.
- 2. Press the YES softkey to clear the volume. Press the NO softkey to retain the volume.

#### Selecting YES resets the volume infused in the 24H LOG option.

#### **Concentration Target Titration**

#### Note: This *only* applies to TCI mode.

Concentration Target Titration allows the rate to be adjusted while infusing:

1. Select the new target using the  $\bigcirc \bigcirc \bigcirc \checkmark \bigcirc$  keys.

#### The pump status is shown as TITRATE and the pump continues to infuse at the original concentration target.

2. Press the 🚳 button to confirm the new concentration target and start infusing at the new rate. If the new concentration target setting exceeds or is under a Soft Alert, confirmation is required before infusion can resume.

## ? End of Operation

This option will only appear in the options menu when the infusion has been stopped.

- 1. Press the ⑦ button to access the options menu.
- 2. Select the END OF OPERATION option using the AND keys.
- 3. Press the **OK** softkey indicated on the screen.

Note: Selecting this option will reset parameters for a new patient.

#### ? TCI MODE

When the pump is on hold in predictive TIVA mode, the user is able to switch from TIVA to TCI mode.

- 1. Press the ⑦ button to access the options menu.
- 2. Using the 🔊 🐨 keys, select the **TCI MODE**.
- 3. Press the **OK** softkey indicated on the screen. A confirmation screen will be displayed.

Note: When the mode is changed to TCI mode, the initial target will be set to zero.

#### ? TIVA MODE

When the pump is on hold in TCI mode, the user is able to switch from TCI to predictive TIVA mode.

- 1. Press the ⑦ button to access the options menu.
- 2. Using the 🔊 🐨 keys, select the **TIVA MODE**.
- 3. Press the OK softkey indicated on the screen. A confirmation screen will be displayed.

Note: When the mode is changed to predictive TIVA mode, the initial doserate will be set to zero

#### ? DECREMENT CONC.

In TCI and predictive TIVA mode:

- 1. Press the ⑦ button to access the options menu.
- 2. Select DECREMENT CONC.
- 3. Select the required **DECREMENT CONC** and press the **OK** softkey to exit.

#### **? TREND SIZE**

The user is able to select the Trend Size of the Concentration Prediction graph.

- 1. Press the ⑦ button to access the options menu.
- 2. Using the AS keys, select **TREND SIZE**.
- 3. Using the ASS keys, select the required TREND SIZE option (5 Mins, 15 Mins, 30 Mins or 60 Mins)
- 4. Press the SELECT softkey indicated on the screen.
- 5. Press the **RESIZE** softkey to rescale the vertical axis of the graph. The initial displays calculates the scale so the peak value fills graph. If the trend is downward the graph only fills lower part and the **RESIZE** option forces it to rescale.

#### ? TEXT/GRAPH DISPLAY

When in TCI mode, the user is able to select a numerical or graphical display.

- 1. Press the ⑦ button to access the options menu.
- 2. Using the *keys*, select the display mode (**TEXT** or **GRAPH DISPLAY**). The options menu shows the available display mode option.
- 3. Press the **OK** softkey indicated on the screen.

# ? Dosing Summary

- 1. Press the ⑦ button to access the options menu.
- 2. Select the **DOSING SUMMARY** option using the *OSING* keys and press the **OK** softkey.
- 3. Press the **QUIT** softkey to exit the menu.

# **Operations During Use (continued)**

#### ? 24 Hour Log

This option allows the 24 hour log of volume infused to be reviewed.

1. Press the ⑦ button to access the options menu.

2. Select the **24H LOG** option using the Average keys and press the **OK** softkey.

The display shows the hourly volume infused. The volume infused shown in brackets is the total volume infused since the volume was last cleared. See example below:

07:48 - 08:00 4.34ml (4.34ml) 08:00 - 09:00 2.10ml (6.44ml) 09:00 - 10:00 2.10ml (8.54ml) VOLUME CLEARED

3. Press the **QUIT** softkey to exit the log.

#### ? Event Log

This option allows the event log to be reviewed. It can be enabled/disabled.

1. Press the ⑦ button to access the options menu.

- 2. Select the **EVENT LOG** option using the Average keys and press the **OK** softkey.
- 3. Scroll through the log using the 🔊 🐨 keys. Press the **QUIT** softkey to exit the log.

#### ? DATA SET DETAILS

To review the currently selected Data Set information:

- 1. Press the ⑦ button to access the options menu.
- 2. Select **DATA SET DETAILS**.
- 3. Review the information and press the **QUIT** softkey to exit.

## **?** SET BY DOSERATE/SET BY ml/h (TIVA mode only)

Tosetdoseratetoflowrateinpreciseincrements, it may be necessary to switch between the rate adjust options **SET BY DOSERATE** and **SET BY ml**/ **h**. An arrow to the left of the rate display shows the rate changed when the rate of the rate display shows the rate changed when the rate of the rate display shows the rate changed when the rate of the rate display shows the rate changed when the rate of the rate display shows the rate changed when the rate of the rate display shows the rate changed when the rate of the rate display shows the rate changed when the rate of the rate display shows the rate changed when the rate of the rate display shows the rate changed when the rate of the rate display shows the rate changed when the rate of the rate display shows the rate changed when the rate of the rate of the rate display shows the rate changed when the rate of the rate of the rate display shows the rate changed when the rate of the rate of the rate display shows the rate changed when the rate of the rate of the rate display shows the rate changed when the rate of the rate of t

Selecting the SET BY ml/h option:

- 1. Whilst the pump is infusing, press the O button to access the options menu.
- Select the SET BY ml/h option using the keys and press the OK softkey indicated on the screen. This will select the SET BY FLOWRATE option, the arrow on the display will automatically select the flowrate, the flowrate can be adjusted if required.
   Selecting the SET BY DOSERATE option:
- 1. Whilst the pump is infusing, press the ⑦ button to access the options menu.
- 2. Select the SET BY DOSERATE option using the *Set By Doserate* option, the arrow on the display will automatically select the doserate, the doserate can be adjusted if required.

# **? EFFECT SITE TCI**

When in **PLASMA TCI** mode the user is able to switch to **EFFECT SITE TCI** mode if the configuration permits:

- 1. Press the ⑦ button to access the options menu.
- 2. Select **EFFECT SITE TCI** using the AV keys.
- 3. Press the **OK** softkey indicated on the screen. A confirmation screen will be displayed.

# ? PLASMA TCI

When in EFFECT SITE TCI mode the user is able to switch to PLASMA TCI mode if the configuration permits:

1. Press the ⑦ button to access the options menu.

- 2. Select **PLASMA TCI** using the Average keys.
- 3. Press the **OK** softkey indicated on the screen. A confirmation screen will be displayed.

# **Alarms and Warnings**

Alarms are indicated by a combination of an audible alarm, flashing alarm indicator and a descriptive message in the display.

- 1. First press the (3) button to silence the alarm for a maximum of 2 minutes\*, then check the display for an alarm message. Press CANCEL to cancel the alarm message.
- 2. If the infusion has stopped, rectify the cause of the alarm then press the O button to resume the infusion.

| Display                           | Description and Troubleshooting Guide                                                                                                    |
|-----------------------------------|----------------------------------------------------------------------------------------------------|
| DRIVE DISENGAGED                  | The drive system has been disengaged during operation. Check the finger grips and the position of the syringe.                                                                                                    |
| OCCLUSION                         | Excessive pressure measured at the syringe plunger exceeding the alarm limit. Identify and remove the cause of the blockage in the drive, syringe, or administration system before restarting the infusion.                                                                                                    |
| CHECK SYRINGE                     | Incorrect size of syringe has been fitted, the syringe has not been positioned correctly or has been disturbed during operation. Check the syringe location and the position.                                                                                                    |
| BATTERY LOW                       | Battery charge low with 30 minutes operation remaining. Battery indicator will flash and after 30 minutes a continuous audible alarm will indicate that the battery is exhausted. Reconnect to the AC power supply to continue operation and charge the internal battery.                                                                                                    |
| BATTERY EMPTY                     | The internal battery is exhausted. Connect the pump to the AC power supply.                                                                                                    |
| NEAR END OF INFUSION              | The pump is nearing the end of the infusion. This value can be configured.                                                                                                    |
| END OF INFUSION                   | The pump has reached the end of the infusion. A pre-set volume will remain in the syringe to minimise the risk of the infusion of air bubbles into the set. This value can be configured.                                                                                                    |
| TITRATION NOT CONFIRMED           | The infusion rate has been changed, but has not been confirmed and 2 minutes* has expired without any operation. Press the $\textcircled{B}$ button to silence the alarm, then press the <b>CANCEL</b> softkey to clear this message and silence the alarm. Check infusion rate and confirm by pressing the $\textcircled{D}$ button or press the $\textcircled{D}$ button to revert to the previous rate. Press the $\textcircled{D}$ button to start infusion. (This alarm only occurs if rate titration is enabled). |
| AC POWER FAIL                     | AC Power has been disconnected and the pump is operating on battery power, if this occurs when the pump is infusing the message " <b>INFUSION CONTINUES</b> " will be displayed. Reconnect AC power supply or press the <sup>(S)</sup> button to silence the alarm and continue with battery operation. The alarm will automatically cancel if the AC power supply is reconnected.                                                                                                    |
| Error Code and Message            | The alarm system has detected an internal malfunction. Note the malfunction code. Remove pump from service for examination by a qualified service engineer.                                                                                                    |
| <b>ATTENTION</b> (with "3 Beeps") | Three beeps will sound if the pump has been left ON for more than 2 minutes* (referred to as <b>CALLBACK</b> in the log) without starting the operation. Press the <sup>(S)</sup> button to silence the alarm for a further 2 minutes*. Alternatively press and hold down the <sup>(S)</sup> button and wait for 3 beeps in succession, this will put the warning alarm on standby for 15 minutes.                                                                                                    |

| Alarm Indicator Colour | Alarms indicated                                                                      |
|------------------------|---------------------------------------------------------------------------------------|
| AMBER                  | AC POWER FAIL; NEAR END OF INFUSION; ATTENTION; TITRATION NOT CONFIRMED; BATTERY LOW. |
| RED                    | All others.                                                                           |

\*Configurable option.

# Prompts

| Display                  | Description and Troubleshooting Guide                                                                                                    |
|--------------------------|----------------------------------------------------------------------------------------------------|
| DOSE WOULD EXCEED        | The infusion rate has been set to a value which exceeds a Soft Alert. Check infusion setting, to continue with infusion at set rate press the <sup>(1)</sup> button and then confirm <b>OVERRIDE LIMIT</b> by pressing the <b>YES</b> softkey. If <b>OVERRIDE LIMIT</b> is not required press the <b>NO</b> softkey and adjust rate below Soft Alert.  |
| DOSE UNDER               | The infusion rate has been set to a value which is under a Soft Alert. Check infusion setting, to continue with infusion at set rate press the <sup>(1)</sup> button and then confirm <b>OVERRIDE LIMIT</b> by pressing the <b>YES</b> softkey. If <b>OVERRIDE LIMIT</b> is not required press the <b>NO</b> softkey and adjust rate above Soft Alert. |
| DOSE NOT PERMITTED       | The infusion rate has been set above a Hard Limit. Check infusion setting and adjust rate to appropriate required rate.                                                                                                    |
| TARGET WOULD EXCEED      | The target has been set to a value which exceeds a Soft Alert. Check infusion setting, to continue with infusion at set target press the $\textcircled{O}$ button and then confirm <b>OVERRIDE LIMIT</b> by pressing the <b>YES</b> softkey. If <b>OVERRIDE LIMIT</b> is not required press the <b>NO</b> softkey and adjust rate below Soft Alert.    |
| BOLUS DOSE OVER          | The bolus dose has been set to a value which exceeds a Soft Alert. Check the bolus setting, to continue with the bolus press the $\textcircled{O}$ button and then confirm <b>OVERRIDE LIMIT</b> by pressing the <b>YES</b> softkey. If <b>OVERRIDE LIMIT</b> is not required press the <b>NO</b> softkey and adjust dose below Soft Alert.            |
| BOLUS DOSE UNDER         | The bolus dose has been set to a value which is under a Soft Alert. Check the bolus setting, to continue with the bolus press the $\textcircled{O}$ button and then confirm <b>OVERRIDE LIMIT</b> by pressing the <b>YES</b> softkey. If <b>OVERRIDE LIMIT</b> is not required press the <b>NO</b> softkey and adjust dose above Soft Alert.           |
| BOLUS DOSE NOT PERMITTED | The bolus dose has been set above a Hard Limit. Check bolus setting and adjust to appropriate required dose.                                                                                                    |
| WEIGHT OUTSIDE LIMIT     | The patient weight has been set to a value which exceeds or is under a Soft Alert. Check the weight setting, to continue press the <sup>(1)</sup> button and then confirm <b>OVERRIDE LIMIT</b> by pressing the <b>YES</b> softkey. If <b>OVERRIDE LIMIT</b> is not required press the <b>NO</b> softkey and adjust the value within the limits.       |
| RATE NOT PERMITTED       | The infusion rate has been set above a Hard Limit. Check infusion setting and adjust to appropriate required rate.                                                                                                    |

This section comprises of a list of options which are configurable. Some can be entered via the pump configuration menu (available in Technician Mode) and others through the Alaris<sup>®</sup> PK Editor Software.

Enter the access code on Alaris® PK Syringe Pump for Configured Options, see the Technical Service Manual for details.

Important: Access codes should only be entered by qualified technical personnel.

Use Alaris® PK Editor to configure general options, drug library and units enabled for each profile and to configure Syringe Brands and Models to be enabled.

# Clock Set

- 1. Select **CLOCK SET** from the Configured Options menu using the *Soles* keys and press the **OK** softkey.
- 2. Use the A ways to adjust the date displayed, pressing the **NEXT** softkey to access the next field.
- 3. When the correct time and date are displayed press the **OK** softkey to return to the Configured Options menu.

## Language

This option is used to set the language of messages shown on the pump display.

- 1. Select **LANGUAGE** from the Configured Options menu using the *Soles* keys and press the **OK** softkey.
- 2. Use the 🔊 🐨 keys to select the language.
- 3. When the desired language has been selected press **SELECT** softkey to return to the Configured Options menu.

#### Contrast

This option is used to set the contrast on the pump display.

- 1. Select **CONTRAST** from the Configured Options menu using the *Soco* keys and press the **OK** softkey.
- 2. Use the 2 keys to select a contrast ratio value. The contrast of the display will change when scrolling through the numbers.
- 3. When the desired value has been reached press the **OK** softkey to return to the Configured Options menu.

# Alaris<sup>®</sup> PK Syringe Pump General Options

- 1. Select **GENERAL OPTIONS** from the Configured Options menu using the *Soles* keys and press the **OK** softkey.
- 2. Select the option you wish to enable/disable or adjust and press the MODIFY softkey.
- 3. When all the desired modifications have been carried out press the **QUIT** softkey.
- 4. Either select the next configuration option from the menu or turn the pump **OFF**, returning it to operation as required.

| NURSE CALL FITTED | Enables Nurse Call (hardware option).                         |
|-------------------|---------------------------------------------------------------|
| NURSE CALL INVERT | When enabled, the nurse call output is inverted.              |
| RS232 SELECTED    | Sets the pump's communications to use RS232 (hardware option) |

# **Power Down Sequence**

Enter the access code on Alaris<sup>®</sup> PK Syringe Pump for alternative Power Down Sequence, see the Technical Service Manual for details. **Important: Access codes should only be entered by gualified technical personnel.** 

**ENABLED**When running TCl or TIVA with predictive TCl the pump may only be powered down by stopping the infusion, selecting **NEW OPERATION** from the options menu, confirming the selection and then power down the pump.

DISABLED

In TCI or TIVA with predictive TCI the pump may be powered down after putting the pump on hold..

# Alaris<sup>®</sup> PK Editor Software - Pump Configuration

The following options are configurable via the Alaris<sup>®</sup> PK Editor Software (PC based), see the Alaris<sup>®</sup> PK Editor Software Directions for Use (1000CH00016) for details on how to alter the profile configurations.

| Audio VolumeThe audio alarm volume of the pump (high, medium or low).Auto Night ModeMain Display (Backlight) dims between hours 21:00 and 06:00.Battery IconIndicator displaying the remaining estimated battery capacity.Callback TimeAdjusts the length of time before the pump sounds the Call Back alarm.Event LogThe Event Log can be set to be displayed on the main display. Events are still recorded in th<br>Event Log fid disabled.Drug Override ModeAlways - Any changes made to the dose rate or target concentration that are outside the<br>editor Soft Alerts will require confirmation before starting infusion.<br>Smart - Confirmation of setting will be required on the first dose rate or target concentration<br>until after the dose rate or target concentration from above a Soft<br>Alert Max to below a Soft Alerts. Additionally, any changes in dose rate or target concentration from above a Soft Alert Mar to below a Soft Alert Mar to below a Soft Alert Mar to above a Soft Alert Mar to below a Soft Alert Mar to below a Soft Alert Mar to below a Soft Alert Mar to below a Soft Alert Mar to below a Soft Alert Mar to below a Soft Alert Mar to below a Soft Alert Mar to below a Soft Alert Mar to below a Soft Alert Mar to below a Soft Alert Mar to below a Soft Alert Mar to below a Soft Alert Mar to below a Soft Alert Mar to below a Soft Alert Mar will be so the prompt <t< th=""><th>AC Fail Warning</th><th>The AC Power Failure Alarm can be set to sound or be silent if the AC power is disconnected.</th></t<> | AC Fail Warning             | The AC Power Failure Alarm can be set to sound or be silent if the AC power is disconnected.                                                                                                    |
|----------------------------------------------------------------------------------------------------|-----------------------------|----------------------------------------------------------------------------------------------------|
| Auto Night ModeMain Display (Backlight) dims between hours 21:00 and 06:00.Battery IconIndicator displaying the remaining estimated battery capacity.Callback TimeAdjusts the length of time before the pump sounds the Call Back alarm.Event LogThe Event Log can be set to be displayed on the main display. Events are still recorded in th<br>Event Log if disabled.Drug Override ModeAlways - Any changes made to the dose rate or target concentration that are outside the<br>editor Soft Alerts will require confirmation before starting infusion.<br>Smart - Confirmation of setting will be required on the first dose rate or target concentration<br>until after the dose rate or target concentration from above a Soft<br>Alerts. Any subsequent changes will not require confirmed<br>until after the dose rate or target concentration from above a Soft Alert Mi<br>will also need to be confirmed.Pressure DefaultThe default occlusion pressure alarm level.Pressure DisplaySets whether the Pressure Information is available on the main display.Purge RateThe maximum permissible purge volume.Purge Syringe PromptFeature which prompts the user to purge the extension set prior to the start of the infusion<br>Bolus feature can be set to HANDS ON or HANDS FREE.Bolus Alex MateSets the KVO rate at which the pump will operate when EOI is reached.Neight MinimumSets the Real of Infusion opin as a percentage of syringe volume.Weight Diffusion %Sets the KVO rate at which the pump will operate when EOI is reached.Neight Diffusion %Sets the Real of Infusion point as a percentage of syringe volume.Weight Diffusion %Sets the Real of Infusion point as a portentage of syringe volume                                                                                                    | Audio Volume                | The audio alarm volume of the pump (high, medium or low).                                                                                                    |
| Battery IconIndicator displaying the remaining estimated battery capacity.Callback TimeAdjusts the length of time before the pump sounds the Call Back alarm.Event LogThe Event Log can be set to be displayed on the main display. Events are still recorded in th<br>Event Log if disabled.Drug Override ModeAlways - Any changes made to the dose rate or target concentration that are outside the<br>editor Soft Alerts will require confirmation before starting infusion.<br>Smart - Confirmation of setting will be required on the first dose rate or target concentration<br>inst dose rate or target concentration from above a Soft<br>Alert Max to below a Soft Alert Min or from below a Soft Alert Max to below a Soft Alert Min to above a Soft Alert Max to below a Soft Alert Min to above a Soft Alert Max to below a Soft Alert the ressure Information is available on the main display.Pressure DefaultThe default occlusion pressure alarm level.Pressure Syringe PromptEesture which prompts the user to purge the extension set prior to the start of the infusion<br>Bolus faature can be set to HANDS ON or HANDS FREE.Bolus Rate DefaultThe default bolus rate.Bolus Sate DefaultThe default bolus volume.KVOAllows the enabling or disabiling of Keep Vein Open (KVO) at End of Infusion (EOI).KVOAllows the enabling or disabiling of sa pyringe volume.Reat of Infusion %Sets the KVO rate at which the pump will operate when EOI is reached.Neight DefaultThe patient default weight in kg.Weight DefaultThe patient default weight in kg.Wight DefaultThe default patient weight in kg.Weight MinimumCenter and princin mean mean mean mean.Allow                                                                                                    | Auto Night Mode             | Main Display (Backlight) dims between hours 21:00 and 06:00.                                                                                                    |
| Callback TimeAdjusts the length of time before the pump sounds the Call Back alarm.Event LogThe Event Log can be set to be displayed on the main display. Events are still recorded in the Event Log if disabled.Drug Override ModeAlways - Any changes made to the dose rate or target concentration that are outside the editor Soft Alerts will require confirmation before starting infusion.<br>Smart - Confirmation of setting will be required on the first dose rate or target concentration until after the dose rate or target concentration that are outside the editor Soft Alerts. Any subsequent changes will not require confirmation until after the dose rate or target concentration from above a Soft Alert Max to below a Soft Alert Min to above a Soft Alert Max to below a Soft Alert Min to above a Soft Alert Max to below a Soft Alert Min to above a Soft Alert Max to below a Soft Alert Min to above a Soft Alert Max to below a Soft Alert Min to above a Soft Alert Max to below a Soft Alert Min to above a Soft Alert Max to below a Soft Alert Min to above a Soft Alert Max to below a Soft Alert Min to above a Soft Alert Max to below a Soft Alert Min to above a Soft Alert Min to above a                                          | Battery Icon                | Indicator displaying the remaining estimated battery capacity.                                                                                                    |
| Event LogThe Event Log can be set to be displayed on the main display. Events are still recorded in th<br>Event Log if disabled.Drug Override ModeAlways - Any changes made to the dose rate or target concentration that are outside the<br>editor Soft Alerts will require confirmation before starting infusion.<br>Smart - Confirmation of setting will be required on the first dose rate or target concentratio<br>set outside the editor Soft Alerts will require confirmation has been confirmed inside the editor Soft<br>Alerts. Additionally, any changes in dose rate or target concentration from above a Soft<br>Alerts. Additionally, any changes in dose rate or target concentration from above a Soft Alert Max to below a Soft Alert Min to above a Soft Alert May<br>will also need to be confirmed.Pressure DefaultThe default occlusion pressure alarm level.Pressure DisplaySets whether the Pressure Information is available on the main display.Purge RateThe rate used during purge operation.Purge Syringe PromptFeature which prompts the user to purge the extension set prior to the start of the infusior<br>Bolus feature can be set to HANDS ON or HANDS FREE.Bolus Rate DefaultThe default bolus valume.KVOAllows the enabling or disabling of Keep Vein Open (KVO) at End of Infusion (EOI).KVO RateSets the KVO rate at which the pump will operate when EOI is reached.Near End of Infusion TimeSets the Near End of Infusion point as a percentage of syringe volume.Weight DefaultThe patient default weight in kg.Weight DefaultThe patient default weight in kg.Meight DefaultThe patient default weight in kg.Beat End of Infusion TimeSets the Roar End of Infusion point as a per                                                                                                    | Callback Time               | Adjusts the length of time before the pump sounds the Call Back alarm.                                                                                                    |
| Drug Override ModeAlways - Any changes made to the dose rate or target concentration that are outside the<br>editor Soft Alerts will require confirmation before starting infusion.<br>Smart - Confirmation of setting will be required on the first dose rate or target concentration<br>is set outside the editor Soft Alerts. Any subsequent changes will not require confirmation<br>until after the dose rate or target concentration has been confirmed inside the editor Soft<br>Alerts. Additionally, any changes in dose rate or target concentration from above a Soft<br>Alert Max to below a Soft Alert Min or from below a Soft Alert Min to above a Soft Alert Ma<br>will also need to be confirmed.Pressure DefaultThe default occlusion pressure alarm level.Pressure DisplaySets whether the Pressure Information is available on the main display.Purge RateThe rate used during purge operation.Purge Syringe PromptFeature which prompts the user to purge the extension set prior to the start of the infusion<br>Bolus <sup>1</sup> Bolus Sate Default <sup>1</sup> The default bolus rate.Bolus Volume Default <sup>1</sup> The default bolus volume.KVOAllows the enabling or disabiling of Keep Vein Open (KVO) at End of Infusion (EOI).KVO RateSets the KVO rate at which the pump will operate when EOI is reached.Near End of Infusion %Sets the End of Infusion point as a percentage of syringe volume.Weight Default <sup>2</sup> The maximum patient weight in kg. This is a Soft Alert and can be overridden.Age Default <sup>2</sup> The maximum age in years. This is a Soft Alert and can be overridden.                                                                                                    | Event Log                   | The Event Log can be set to be displayed on the main display. Events are still recorded in the Event Log if disabled.                                                                                                    |
| Pressure DefaultThe default occlusion pressure alarm level.Pressure DisplaySets whether the Pressure Information is available on the main display.Purge RateThe rate used during purge operation.Purge Volume MaxThe maximum permissible purge volume.Purge Syringe PromptFeature which prompts the user to purge the extension set prior to the start of the infusionBolus 1Bolus feature can be set to HANDS ON or HANDS FREE.Bolus Rate Default 1The default bolus rate.Bolus Volume Default 1The default bolus volume.KVOAllows the enabling or disabling of Keep Vein Open (KVO) at End of Infusion (EOI).KVO RateSets the KVO rate at which the pump will operate when EOI is reached.Near End of Infusion TimeSets the End of Infusion point as a percentage of syringe volume.Weight Default 2The maximum patient weight in kg.Weight Minimum 2The maximum patient weight in kg. This is a Soft Alert and can be overridden.Age Minimum 2The default patient age in years. This is a Soft Alert and can be overridden.Age Minimum 2The maximum age in years. This is a Soft Alert and can be overridden.                                                                                                    | Drug Override Mode          | Always - Any changes made to the dose rate or target concentration that are outside the editor Soft Alerts will require confirmation before starting infusion.<br>Smart - Confirmation of setting will be required on the first dose rate or target concentration set outside the editor Soft Alerts. Any subsequent changes will not require confirmation until after the dose rate or target concentration has been confirmed inside the editor Soft Alerts. Additionally, any changes in dose rate or target concentration from above a Soft Alert Max to below a Soft Alert Min or from below a Soft Alert Min to above a Soft Alert Max will also need to be confirmed. |
| Pressure DisplaySets whether the Pressure Information is available on the main display.Purge RateThe rate used during purge operation.Purge Volume MaxThe maximum permissible purge volume.Purge Syringe PromptFeature which prompts the user to purge the extension set prior to the start of the infusionBolus 1Bolus feature can be set to HANDS ON or HANDS FREE.Bolus Rate Default 1The default bolus rate.Bolus Volume Default 1The default bolus volume.KVOAllows the enabling or disabling of Keep Vein Open (KVO) at End of Infusion (EOI).KVO RateSets the KVO rate at which the pump will operate when EOI is reached.Near End of Infusion TimeSets the End of Infusion point as a percentage of syringe volume.Weight Default 2The patient default weight in kg.Weight Minimum 2The minimum patient weight in kg. This is a Soft Alert and can be overridden.Age Default 2The default patient age in years.Age Minimum 2The minimum age in years. This is a Soft Alert and can be overridden.                                                                                                    | Pressure Default            | The default occlusion pressure alarm level.                                                                                                    |
| Purge RateThe rate used during purge operation.Purge Volume MaxThe maximum permissible purge volume.Purge Syringe PromptFeature which prompts the user to purge the extension set prior to the start of the infusionBolus 1Bolus feature can be set to HANDS ON or HANDS FREE.Bolus Rate Default 1The default bolus rate.Bolus Volume Default 1The default bolus volume.KVOAllows the enabling or disabling of Keep Vein Open (KVO) at End of Infusion (EOI).KVO RateSets the KVO rate at which the pump will operate when EOI is reached.Near End of Infusion TimeSets the Near End of Infusion point as a percentage of syringe volume.Weight Default 2The minimum patient weight in kg.Weight Minimum 2The minimum patient weight in kg. This is a Soft Alert and can be overridden.Age Default 2The default patient age in years.Age Maximum 2The minimum age in years. This is a Soft Alert and can be overridden.                                                                                                    | Pressure Display            | Sets whether the Pressure Information is available on the main display.                                                                                                    |
| Purge Volume MaxThe maximum permissible purge volume.Purge Syringe PromptFeature which prompts the user to purge the extension set prior to the start of the infusionBolusBolus feature can be set to HANDS ON or HANDS FREE.Bolus Rate DefaultThe default bolus rate.Bolus Volume DefaultThe default bolus volume.KVOAllows the enabling or disabling of Keep Vein Open (KVO) at End of Infusion (EOI).KVO RateSets the KVO rate at which the pump will operate when EOI is reached.Near End of Infusion TimeSets the Near End of Infusion point as a percentage of syringe volume.Weight DefaultThe maximum patient weight in kg.Weight MinimumThe maximum patient weight in kg. This is a Soft Alert and can be overridden.Age MinimumThe default patient age in years. This is a Soft Alert and can be overridden.Age MaximumThe maximum age in years. This is a Soft Alert and can be overridden.                                                                                                    | Purge Rate                  | The rate used during purge operation.                                                                                                    |
| Purge Syringe PromptFeature which prompts the user to purge the extension set prior to the start of the infusionBolusBolus feature can be set to HANDS ON or HANDS FREE.Bolus Rate DefaultThe default bolus rate.Bolus Volume DefaultThe default bolus volume.KVOAllows the enabling or disabling of Keep Vein Open (KVO) at End of Infusion (EOI).KVO RateSets the KVO rate at which the pump will operate when EOI is reached.Near End of Infusion TimeSets the Near End of Infusion warning time as time left to End of Infusion.End of Infusion %Sets the End of Infusion point as a percentage of syringe volume.Weight DefaultThe minimum patient weight in kg.Weight MinimumThe maximum patient weight in kg. This is a Soft Alert and can be overridden.Age MinimumThe default patient age in years.Soft Alert and can be overridden.Age MaximumThe minimum age in years. This is a Soft Alert and can be overridden.                                                                                                    | Purge Volume Max            | The maximum permissible purge volume.                                                                                                    |
| BolusBolus feature can be set to HANDS ON or HANDS FREE.Bolus Rate DefaultThe default bolus rate.Bolus Volume DefaultThe default bolus volume.KVOAllows the enabling or disabling of Keep Vein Open (KVO) at End of Infusion (EOI).KVO RateSets the KVO rate at which the pump will operate when EOI is reached.Near End of Infusion TimeSets the Near End of Infusion warning time as time left to End of Infusion.End of Infusion %Sets the End of Infusion point as a percentage of syringe volume.Weight DefaultThe patient default weight in kg.Weight MinimumThe maximum patient weight in kg. This is a Soft Alert and can be overridden.Age DefaultThe default patient age in years.Age MinimumThe maximum age in years. This is a Soft Alert and can be overridden.                                                                                                    | Purge Syringe Prompt        | Feature which prompts the user to purge the extension set prior to the start of the infusion.                                                                                                    |
| Bolus Rate DefaultThe default bolus rate.Bolus Volume DefaultThe default bolus volume.KVOAllows the enabling or disabling of Keep Vein Open (KVO) at End of Infusion (EOI).KVO RateSets the KVO rate at which the pump will operate when EOI is reached.Near End of Infusion TimeSets the Near End of Infusion warning time as time left to End of Infusion.End of Infusion %Sets the End of Infusion point as a percentage of syringe volume.Weight DefaultThe patient default weight in kg.Weight MinimumThe minimum patient weight in kg. This is a Soft Alert and can be overridden.Age DefaultThe default patient age in years.Age MinimumThe maximum age in years. This is a Soft Alert and can be overridden.                                                                                                    | Bolus                       | Bolus feature can be set to HANDS ON or HANDS FREE.                                                                                                    |
| Bolus Volume DefaultThe default bolus volume.KVOAllows the enabling or disabling of Keep Vein Open (KVO) at End of Infusion (EOI).KVO RateSets the KVO rate at which the pump will operate when EOI is reached.Near End of Infusion TimeSets the Near End of Infusion warning time as time left to End of Infusion.End of Infusion %Sets the End of Infusion point as a percentage of syringe volume.Weight DefaultThe patient default weight in kg.Weight MinimumThe minimum patient weight in kg. This is a Soft Alert and can be overridden.Age DefaultThe default patient age in years.Age MinimumThe minimum age in years. This is a Soft Alert and can be overridden.                                                                                                    | Bolus Rate Default          | The default bolus rate.                                                                                                    |
| KVOAllows the enabling or disabling of Keep Vein Open (KVO) at End of Infusion (EOI).KVO RateSets the KVO rate at which the pump will operate when EOI is reached.Near End of Infusion TimeSets the Near End of Infusion warning time as time left to End of Infusion.End of Infusion %Sets the End of Infusion point as a percentage of syringe volume.Weight DefaultChe patient default weight in kg.Weight MinimumChe minimum patient weight in kg. This is a Soft Alert and can be overridden.Weight MaximumChe default patient age in years.Age MinimumChe minimum age in years. This is a Soft Alert and can be overridden.                                                                                                    | Bolus Volume Default        | The default bolus volume.                                                                                                    |
| KVO RateSets the KVO rate at which the pump will operate when EOI is reached.Near End of Infusion TimeSets the Near End of Infusion warning time as time left to End of Infusion.End of Infusion %Sets the End of Infusion point as a percentage of syringe volume.Weight DefaultThe patient default weight in kg.Weight MinimumThe minimum patient weight in kg. This is a Soft Alert and can be overridden.Weight MaximumThe maximum patient weight in kg. This is a Soft Alert and can be overridden.Age DefaultThe default patient age in years.Age MinimumThe minimum age in years. This is a Soft Alert and can be overridden.                                                                                                    | KVO                         | Allows the enabling or disabling of Keep Vein Open (KVO) at End of Infusion (EOI).                                                                                                    |
| Near End of Infusion TimeSets the Near End of Infusion warning time as time left to End of Infusion.End of Infusion %Sets the End of Infusion point as a percentage of syringe volume.Weight DefaultThe patient default weight in kg.Weight MinimumThe minimum patient weight in kg. This is a Soft Alert and can be overridden.Weight MaximumThe maximum patient weight in kg. This is a Soft Alert and can be overridden.Age DefaultThe default patient age in years.Age MinimumThe minimum age in years. This is a Soft Alert and can be overridden.                                                                                                    | KVO Rate                    | Sets the KVO rate at which the pump will operate when EOI is reached.                                                                                                    |
| End of Infusion %Sets the End of Infusion point as a percentage of syringe volume.Weight DefaultThe patient default weight in kg.Weight MinimumThe minimum patient weight in kg. This is a Soft Alert and can be overridden.Weight MaximumThe maximum patient weight in kg. This is a Soft Alert and can be overridden.Age DefaultThe default patient age in years.Age MinimumThe minimum age in years. This is a Soft Alert and can be overridden.Age MaximumThe maximum age in years. This is a Soft Alert and can be overridden.                                                                                                    | Near End of Infusion Time   | Sets the Near End of Infusion warning time as time left to End of Infusion.                                                                                                    |
| Weight DefaultThe patient default weight in kg.Weight MinimumThe minimum patient weight in kg. This is a Soft Alert and can be overridden.Weight MaximumThe maximum patient weight in kg. This is a Soft Alert and can be overridden.Age DefaultThe default patient age in years.Age MinimumThe minimum age in years. This is a Soft Alert and can be overridden.Age MaximumThe maximum age in years. This is a Soft Alert and can be overridden.                                                                                                    | End of Infusion %           | Sets the End of Infusion point as a percentage of syringe volume.                                                                                                    |
| Weight MinimumThe minimum patient weight in kg. This is a Soft Alert and can be overridden.Weight MaximumThe maximum patient weight in kg. This is a Soft Alert and can be overridden.Age DefaultThe default patient age in years.Age MinimumThe minimum age in years. This is a Soft Alert and can be overridden.Age MaximumThe maximum age in years. This is a Soft Alert and can be overridden.                                                                                                    | Weight Default <sup>2</sup> | The patient default weight in kg.                                                                                                    |
| Weight MaximumThe maximum patient weight in kg. This is a Soft Alert and can be overridden.Age DefaultThe default patient age in years.Age MinimumThe minimum age in years. This is a Soft Alert and can be overridden.Age MaximumThe maximum age in years. This is a Soft Alert and can be overridden.                                                                                                    | Weight Minimum <sup>2</sup> | The minimum patient weight in kg. This is a Soft Alert and can be overridden.                                                                                                    |
| Age DefaultThe default patient age in years.Age MinimumThe minimum age in years. This is a Soft Alert and can be overridden.Age MaximumThe maximum age in years. This is a Soft Alert and can be overridden.                                                                                                    | Weight Maximum <sup>2</sup> | The maximum patient weight in kg. This is a Soft Alert and can be overridden.                                                                                                    |
| Age MinimumThe minimum age in years. This is a Soft Alert and can be overridden.Age MaximumThe maximum age in years. This is a Soft Alert and can be overridden.                                                                                                    | Age Default <sup>2</sup>    | The default patient age in years.                                                                                                    |
| Age Maximum <sup>2</sup> The maximum age in years. This is a Soft Alert and can be overridden.                                                                                                    | Age Minimum <sup>2</sup>    | The minimum age in years. This is a Soft Alert and can be overridden.                                                                                                    |
|                                                                                                    | Age Maximum <sup>2</sup>    | The maximum age in years. This is a Soft Alert and can be overridden.                                                                                                    |

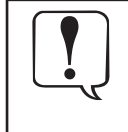

The approved Data Set contains configurable option values per profile.

The originator and approvers of the Data Set should be aware that, unless a rationale for safety is provided, it is not recommended to set the callback time to a value greater than the default setting of 2 minutes since doing so would not be in compliance with IEC/EN60601-2-24:1998 standard.

<sup>1</sup> The bolus configurations are used only when the Alaris<sup>®</sup> PK Syringe Pump is being used in ml/h mode. If a drug is selected then the drugs own configuration settings are used.

<sup>2</sup> Although a default and Soft Limits can be set for age and weight, the actual selectable range may be limited by the drug and model chosen.

# **Configured Options (continued)**

# Alaris<sup>®</sup> PK Editor Software - Profile Drugs

The following drug parameters are only configurable via the Alaris<sup>®</sup> PK Editor Software (PC based), and are referenced when the Alaris<sup>®</sup> PK Syringe Pump is being used with a drug name selected. Refer to the Alaris<sup>®</sup> PK Editor Software Directions for Use (1000CH00016) for details on how to configure the Profile Drug Library.

#### TCI - these options are only displayed if the selected drug has an associated TCI model.

| Clinical Trial Indicator         | Should be set to cause the Alaris <sup>®</sup> PK Syringe Pump to identify that a selected drug/model is used under the responsibility of the investigator of a clinical trial protocol. Specifically for publication studies and when drug does not make reference to the selected TCI mode of administration in the prescribing information or, when parameter selection deviates from it. |
|----------------------------------|----------------------------------------------------------------------------------------------------|
| TIVA Predictive Mode Only        | Only allows drugs with associated TCI model to be used in TIVA predictive mode.                                                                                                    |
| Default Target Concentration     | The default target concentration offered when the drug is selected.                                                                                                    |
| Enable Effect Site Targeting     | Enable effect site targeting if the model associated with the drug supports it.                                                                                                    |
| Enable Target Swapping           | Enable switching between plasma and effect site targeting if the model associated with the drug supports both modes.                                                                                                    |
| Enable TIVA/TCI Switching        | Enable switching between TIVA and TCI modes.                                                                                                    |
| Target Soft Alert Max            | Sets the target concentration soft alert maximum.                                                                                                    |
| Default Decrement Concentration  | Sets the default decrement target concentration.                                                                                                    |
| TIVA Induction Parameters        |                                                                                                    |
| Induction ON/OFF                 | Enables/Disables induction stage of TIVA protocol.                                                                                                    |
| Dosing Units                     | The induction dose units. This can be based on patient weight.                                                                                                    |
| Default Dose                     | The default induction dose offered.                                                                                                    |
| Default Induction Time           | Sets the default induction time.                                                                                                    |
| Soft Alert Min                   | The induction value below which an override confirmation is required.                                                                                                    |
| Soft Alert Max                   | The induction value above which an override confirmation is required.                                                                                                    |
| Hard Limit Max                   | The maximum allowed induction dose.                                                                                                    |
| Pause After Induction            | Enables/Disables pause after induction.                                                                                                    |
| TIVA Maintenance Parameters      |                                                                                                    |
| Dose Rate Units                  | The maintenance rate units.                                                                                                    |
| Default Dose Rate                | The default maintenance dose.                                                                                                    |
| Soft Alert Min                   | The maintenance dose rate below which an override confirmation is required.                                                                                                    |
| Soft Alert Max                   | The maintenance dose rate above which an override confirmation is required.                                                                                                    |
| Hard Alert Max                   | The maximum allowed maintenance dose rate.                                                                                                    |
| <u>TIVA Bolus Parameters</u>     |                                                                                                    |
| Bolus Type                       | Determines bolus operation when required.                                                                                                    |
| Default Rate                     | The default bolus rate.                                                                                                    |
| Dosing Units                     | The bolus dose units. This can be based on patient weight.                                                                                                    |
| Default Dose (HANDS FREE only)   | The default bolus offered.                                                                                                    |
| Soft Alert Min (HANDS FREE only) | The bolus dose value below which an override confirmation is required.                                                                                                    |
| Soft Alert Max (HANDS FREE only) | The bolus dose value above which an override confirmation is required.                                                                                                    |
| Hard Limit Max (HANDS FREE only) | The maximum allowed bolus dose.                                                                                                    |
| Occlusion Alarms                 |                                                                                                    |
| Occlusion Alarm Pressure         | The default occlusion alarm level.                                                                                                    |
| Desensitise Threshold Rate       | The infusion rate that, when exceeded in TCI mode, causes the occlusion detection to be desensitised.                                                                                                    |
| Concentration Limits             |                                                                                                    |
| Minimum Concentration            | The minimum drug concentration.                                                                                                    |
| Maximum Concentration            | The maximum drug concentration.                                                                                                    |

# **Configured Options (Continued)**

# Default Drug Profile Library

The following drug parameters are programmed in the pump.

|                       | Diprivan 1% | Diprivan 2% | Remifentanil | Remifentanil TIVA* | Sufentanil |
|-----------------------|-------------|-------------|--------------|--------------------|------------|
| Model                 | Marsh       | Marsh       | Minto        | n/a                | Gepts      |
| Min Concentration     | 10mg/ml     | 20mg/ml     | 20µg/ml      | 20µg/ml            | 0.2µg/ml   |
| Max Concentration     | 10mg/ml     | 20mg/ml     | 50µg/ml      | 250µg/ml           | 5.0μg/ml   |
| Induction Default     | 1.0mg/kg    | 1.0mg/kg    | 1.0µg/kg     | 1.0µg/kg           | 0.15µg/kg  |
| Induction Soft Max    | 2.5mg/kg    | 2.5mg/kg    | 1.5µg/kg     | 1.5µg/kg           | 0.5µg/kg   |
| Induction Hard Max    | 4.0mg/kg    | 4.0mg/kg    | 2.0µg/kg     | 2.0µg/kg           | 2.0µg/kg   |
| Induction Time        | 30s         | 30s         | 45s          | 45s                | 45s        |
| Maintenance Default   | 8mg/kg/h    | 8mg/kg/h    | 0.2µg/kg/min | 0.2µg/kg/min       | 0.1µg/kg/h |
| Maintenance Soft Max  | 14mg/kg/h   | 14mg/kg/h   | 1µg/kg/min   | 1µg/kg/min         | 1µg/kg/h   |
| Maintenance Hard Max  | 20mg/kg/h   | 20mg/kg/h   | 2µg/kg/min   | 2µg/kg/min         | 2µg/kg/h   |
| Default Bolus Rate    | 1200ml/h    | 600ml/h     | 600ml/h      | 600ml/h            | 1200ml/h   |
| Default Bolus         | 1.0mg/kg    | 1.0mg/kg    | 1.0µg/kg     | 1.0µg/kg           | 0.15µg/kg  |
| Bolus Soft Max        | 2.5mg/kg    | 2.5mg/kg    | 1.5µg/kg     | 1.5µg/kg           | 1.0µg/kg   |
| Bolus Hard Max        | 5.0mg/kg    | 5.0mg/kg    | 2.0µg/kg     | 2.0µg/kg           | 2.0µg/kg   |
| Default Target Conc.  | 4.0µg/ml    | 4.0µg/ml    | 3.0ng/ml     |                    | 0.15ng/ml  |
| Target Conc. Soft Max | 10µg/ml     | 10µg/ml     | 8.0ng/ml     |                    | 1.0ng/ml   |
| Target Conc. Hard Max | 15µg/ml     | 15µg/ml     | 20ng/ml      |                    | 2.0ng/ml   |
| Decrement Conc.       | 1µg/ml      | 1µg/ml      | 1ng/ml       |                    | 0.05ng/ml  |
| Infusion Rate Limits  | 1200ml/h    | 600ml/h     | 1200ml/h     | 1200ml/h           | 1200ml/h   |

\*This drug does not have an associated model and, therefore, cannot be run in TCI mode.

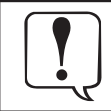

Default values are derived from publications and expert assessment and are given as reference only. It is recommended that, before starting the infusion or confirming a titrated value, the values are checked to ensure that they conform to hospital protocol.

#### Infusion Specifications -

Maximum infusion rate can be set as part of the configuration.

| 5ml syringes  |
|---------------|
| 10ml syringes |
| 20ml syringes |
| 30ml syringes |
| 50ml syringes |
|               |

The Volume Infused range is 0.0ml - 9990ml.

#### **Bolus Specifications -**

Selected maximum rates are shown below

| 150ml/h  | 5ml syringes  |
|----------|---------------|
| 300ml/h  | 10ml syringes |
| 600ml/h  | 20ml syringes |
| 900ml/h  | 30ml syringes |
| 1200ml/h | 50ml syringes |

The default bolus volume can be set as part of the configuration.

Minimum: 0.1ml;

Maximum 100.0ml

Increments of 0.1ml; default 5.0ml

During BOLUS the pressure limit alarms are temporarily increased to their maximum level.

#### Critical Volume -

The bolus which can occur in the event of a single internal fault condition with a 50 ml syringe is :

Maximum Overinfusion - 0.5ml

#### **Purge Specifications -**

The purge rate is limited to the maximum rate for the syringe and can be set as part of the configuration.

100ml/h - 500ml/h.

The purge volume range is 0.5ml - 5ml.

During **PURGE** the pressure limit alarms are temporarily increased to their maximum level.

#### End Of Syringe Rate -

Stop, KVO (0.1ml/h to 2.5ml/h), or set rate if lower than KVO.

#### Near End Of Infusion Alarm -

5min to end of infusion, or 10% of syringe volume, whichever is smaller.

#### End Of Infusion (EOI) Alarm -

0.5% of syringe volume

# Electrical Classification -

Class I product. Continuous Mode Operation, Transportable

# Maximum Pumping Pressure Limit -

Highest alarm level 1000mmHg (nominal at L-10)

Occlusion Accuracy (% of full scale)\* -

|            | Pressure mmHg    |          |          |           |
|------------|------------------|----------|----------|-----------|
|            | L-0 L-3 L-5 L-10 |          |          |           |
|            | approx.          | approx.  | approx.  | approx.   |
|            | 50 mmHg          | 300 mmHg | 500 mmHg | 1000 mmHg |
| Temp. 23°C | ±18%             | ±21%     | ±23%     | ±28%      |

\* - Using most common 50ml syringes under normal conditions (95% confidence / 95% of pumps).

#### **Battery Specifications -**

Rechargeable sealed NiMH. Automatically charges when the pump is connected to AC power.

Battery life is typically 4h from fully charged @ 5.0ml/h & 20°C under normal conditions. Charging takes  $2\frac{1}{2}$  hours from discharge to 90% charge.

In TCI mode, a fully charged battery allows at least one full syringe to be infused.

#### Memory Retention -

The electronic memory of the pump will be retained for more than 6 months when not powered up.

#### System Accuracy (continuous mode ml/h and TIVA) -

Volumetric Mean +/- 2% (nominal).

#### Derating -

Temperature +/- 0.5% (5 - 40°C)

High Rates +/-2.0% (rates > syringe volume/h eg. >50ml/h in a 50ml syringe.)

Important: System accuracy is +/-2% typical by volume as measured using the trumpet curve test method defined in IEC/EN60601-2-24 at rates of 1.0ml/h (23°C) and above when the pump is used with the recommended syringes. Differences in factors such as size and plunger force in compatible syringes can cause variations in accuracy and trumpet curves. See also trumpet curves section in this manual.

#### Fuse Type -

2 x T 1.25A, slow blowing.

AC Power Supply -

115 - 230VAC, 50 - 60Hz, 20VA (nominal).

#### Dimensions -

310 mm (w) x 121 mm (h) x 200 mm (d). Weight: 2.7 kg (excluding power cable).

#### Protection against fluid ingress -

IPX1 - Protected against vertically falling drops of water.

| Alarm Conditions -                               |                  |                  |
|--------------------------------------------------|------------------|------------------|
| Drive Disengaged                                 | Occlusion        |                  |
| Check Syringe                                    | Battery Low / B  | attery Empty     |
| Near End Of Infusion                             | End of Infusion  | I                |
| AC Power Fail                                    | Internal Malfur  | oction           |
| Attention (Nurse Callback)                       | Titration not co | onfirmed         |
| Dose Would Exceed                                | Target Would E   | xceed            |
| Dose not Permitted                               | Dose Under       |                  |
| Bolus Dose Under Bolus Dose no                   |                  | Permitted        |
| Concentration not Permitted Weight Outside Limit |                  | e Limit          |
| Rate not Permitted Bolus Dose Ov                 |                  | er               |
| Environmental Specifications -                   |                  |                  |
| Operating Temperature                            |                  | +5°C - +40°C     |
| Operating Relative Humidity                      |                  | 20% - 90%        |
| Operating Atmospheric Pressure                   |                  | 700hPa - 1060hPa |
| Fransport & Storage Temperature                  |                  | -30°C - +50°C    |
| Transport & Storage Relative Humidity            |                  | 10% - 95%        |
| Fransport & Storage Atmospheric Pressure         |                  | 500hPa - 1060hPa |
|                                                  |                  |                  |

# Electrical/Mechanical Safety -

Complies with IEC/EN60601-1 and IEC/EN60601-2-24.

#### EMC -

Complies with IEC/EN60601-1-2 and IEC/EN60601-2-24.

The pump is calibrated and labelled for use with single-use disposable Luer-lock syringes. Only use the size and type of syringe specified on the pump display. The full list of permitted syringe models is dependent on the software version of the pump.

|                      | 5ml          | 10ml | 20ml | 30ml         | 50ml         |
|----------------------|--------------|------|------|--------------|--------------|
| IVAC <sup>®</sup>    |              |      |      |              | ✓            |
| AstraZeneca          |              |      |      |              | ✓            |
| B Braun Omnifix      | $\checkmark$ | ✓    | ✓    | $\checkmark$ | ✓            |
| B Braun Perfusor     |              |      | ✓    |              | ✓            |
| BD Perfusor          |              |      |      |              | ✓            |
| BD Plastipak         | ✓            | ✓    | ✓    | ✓            | ✓            |
| BD Precise           |              |      | ✓    |              | ✓            |
| Codan                |              | ✓    | ✓    | ✓            | ✓            |
| Codan Perfusion      |              |      |      |              | ✓            |
| Fresenius Injectomat |              | ✓    |      |              | ✓            |
| Monoject**           | $\checkmark$ | ✓    | ✓    | $\checkmark$ | $\checkmark$ |
| Nipro                | ✓            |      | ✓    | ✓            | ✓            |
| Pentaferte           | $\checkmark$ | ✓    | ✓    |              | ✓            |
| Rapiject*            |              |      |      |              | ✓            |
| Terumo               | $\checkmark$ | ✓    | ✓    | $\checkmark$ | $\checkmark$ |

\* - The Rapiject 50ml syringe is a specialised syringe with a large diameter barrel. To provide protection against accidental dislodging always ensure the infusion line is secured using the infusion set hook - see Loading a Syringe section.

\*\* - ≡TYCO / Healthcare KENDALL - MONOJECT.

# Associated Products

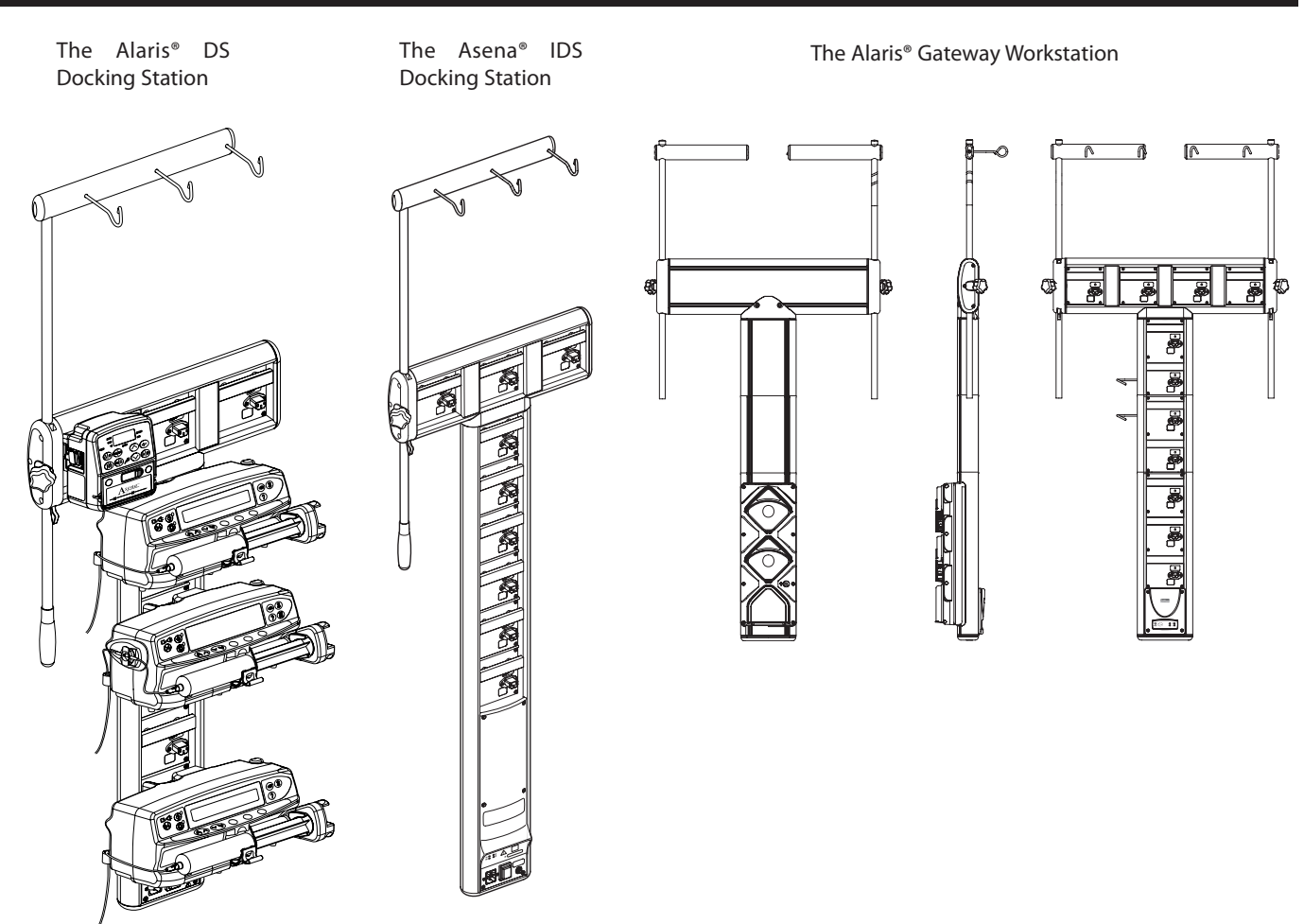

#### **Compatible Extension Sets**

The pump uses standard, single-use, disposable extension sets and syringes with Luer-lock connectors. The user is responsible for verifying the suitability of a product used, if it is not recommended by Cardinal Health.

Please check the availability of the sets listed below with your local Affiliate or Distributor.

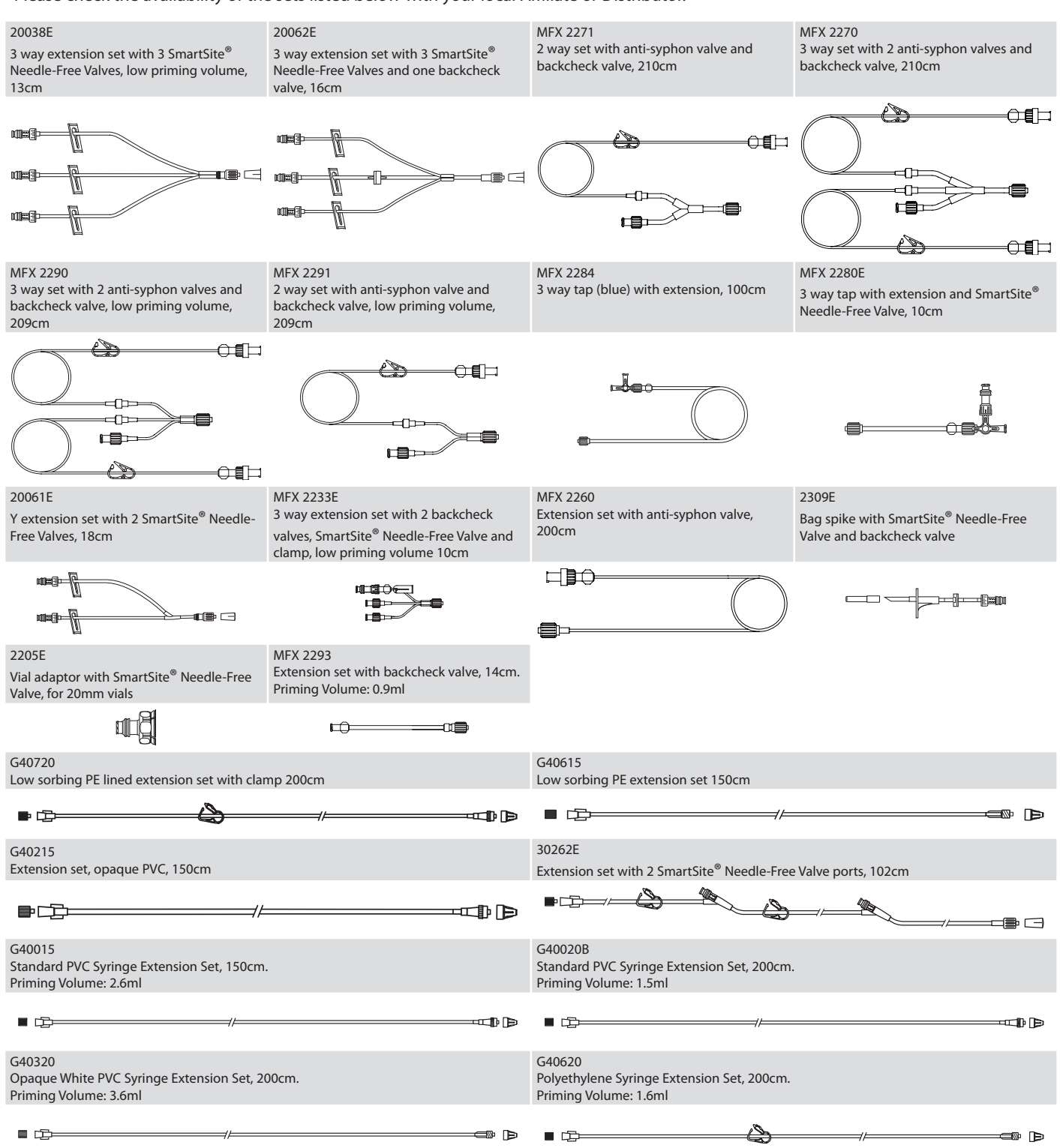

It is recommended that extension sets are changed in accordance with the Directions for Use. Carefully read the Directions For Use supplied with the extension set prior to use.

Please note these drawings are not to scale

# Maintenance

## **Routine Maintenance Procedures**

To ensure that this pump remains in good operating condition, it is important to keep it clean and carry out the routine maintenance procedures described below. All servicing should only be performed by a qualified service engineer with reference to the Technical Service Manual (TSM).

Circuit diagrams and components parts lists and all other servicing information which will assist the qualified service engineer in performing repair of the parts designated as repairable are available upon request from Cardinal Health.

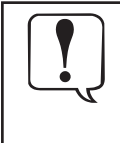

If the pump is dropped, damaged, subjected to excessive moisture or high temperature, immediately take it out of service for examination by a qualified service engineer.

All preventative and corrective maintenance and all such activities shall be performed at a compliant work place in accordance with the information supplied. Cardinal Health will not be responsible should any of these actions be performed outside the instructions or information supplied by Cardinal Health.

Refer to the Technical Service Manual for the access code for technical service features.

Interval Routine Maintenance Procedure

As per Hospital Policy

At least once per year 1. Inspect AC power supply plug and cable for damage.

(Refer to TSM for identification of parts)

2. Perform functional tests as outlined in the Technical Service Manual.

3. Operate the pump on battery power until the battery low alarm then charge the battery to confirm battery operation and charging.

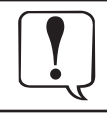

Please refer to Technical Service Manual for calibration procedures. The units of measurement used in the calibration procedure are standard SI (The International System of Units) units.

Thoroughly clean external surfaces of the pump before and after prolonged period of storage.

# **Replacing the AC Fuses**

If the pump continually illuminates the battery symbol and the AC power indicator light does not illuminate when the pump is connected to the AC power supply and switched ON, either the power supply fuse in the AC plug, if fitted, or the internal fuses have blown.

First check the power supply fuse in the AC mains plug, if fitted. If the AC power indicator light does not illuminate remove the pump from service.

It is recommended that only a qualified service engineer replaces the AC fuses. For further information regarding the replacement of internal AC fuses refer to the Technical Service Manual.

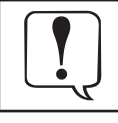

If the fuses continue to blow, suspect an electrical fault and have the pump and power supply checked out by a qualified service engineer.

#### **Battery Operation**

The internal rechargeable battery allows continued operation when the AC power is unavailable, for example during patient transfer or AC power failure. A fully charged battery will provide over 4 hours of operation at typical infusion rates. From the battery low alarm it will take about 2½ hours to 90% charge when reconnected to the AC power supply, whether the pump is in use or not.

The battery is maintenance free, sealed Nickel Metal Hydride and requires no routine servicing. However, to achieve optimum operation, ensure that the battery is fully recharged after full discharge, before storage, and at regular 3 month intervals during storage.

Charge retention will eventually degrade. Where retention is critical the internal battery should be replaced every 3 years.

It is recommended that only a qualified service engineer replaces the battery. For further information regarding the replacement of batteries refer to the Technical Service Manual.

#### **Test Routines**

The test routines are designed to allow confirmation of many of the pump functions, defaults and calibrations without requiring internal inspection. They do not represent a full calibration check.

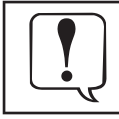

See the Technical Service Manual for a complete list of the test procedures, access codes and calibration procedures.

# **Cleaning and Storage**

Before the transfer of the pump to a new patient and periodically during the use, clean the pump by wiping over with a lint-free cloth lightly dampened with warm water and a standard disinfectant / detergent solution.

#### **Recommended cleaners are:**

| Brand     | Concentration |
|-----------|---------------|
| Hibiscrub | 20% (v/v)     |
| Virkon    | 1% (w/v)      |

#### Do not use the following disinfectant types:

- Disinfectants which are known to be corrosive to metals must not be used, which include:
  - NaDcc (such as Presept),
  - Hypochlorites (such as Chlorasol),
  - Aldehydes (such as Cidex),
  - Cationic Surfactants (such as Benzalkonium Chloride).
- Use of lodine (such as Betadine) will cause surface discoloration.
- Concentrated Isopropyl alcohol based cleaners will degrade plastic parts.

The syringe and extension sets are disposable single use items and should be discarded after use according to their manufacturers' instructions.

If the pump is to be stored for an extended period it should be first cleaned and the internal battery fully charged. Store in a clean, dry atmosphere at room temperature and, if available, employ the original packaging for protection.

Once every 3 months during storage, carry out functional tests as described in the Technical Service Manual and ensure that the internal battery is fully charged.

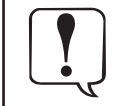

Before cleaning always switch OFF and disconnect from the AC power supply. Never allow liquid to enter the casing and avoid excess fluid build up on the pump. Do not use aggressive cleaning agents as these may damage the exterior surface of the pump. Do not steam autoclave, ethylene oxide sterilise or immerse this pump in any fluid.

#### Disposal

#### Information on Disposal for Users of Waste Electrical & Electronic Equipment

This X symbol on the product and/or accompanying documents means that used electrical and electronic products should not be mixed with household waste.

If you wish to discard electrical and electronic equipment, please contact your Cardinal Health affiliate office or distributor for further information.

Disposing of this product correctly will help to save valuable resources and prevent any potential negative effects on human health and the environment which could otherwise arise from inappropriate waste handling.

#### Information on Disposal in Countries outside the European Union

This symbol is only valid in the European Union. The product should be disposed of taking environmental factors into consideration. To ensure no risk or hazard, remove the internal rechargeable battery and the Nickel Metal Hydride battery from the control board and dispose of as outlined by the local country regulations. All other components can be safely disposed of as per local regulations.

Time to alarm following occlusion is achieved in less than 30 minutes at rates of 1 ml/h and higher by the appropriate selection of occlusion levels.

The following graphs show the typical values for time to alarm and bolus volume that can be expected in the event of an occlusion when the BD Plastipak 50 ml syringe is selected with a G40020B standard extension set.

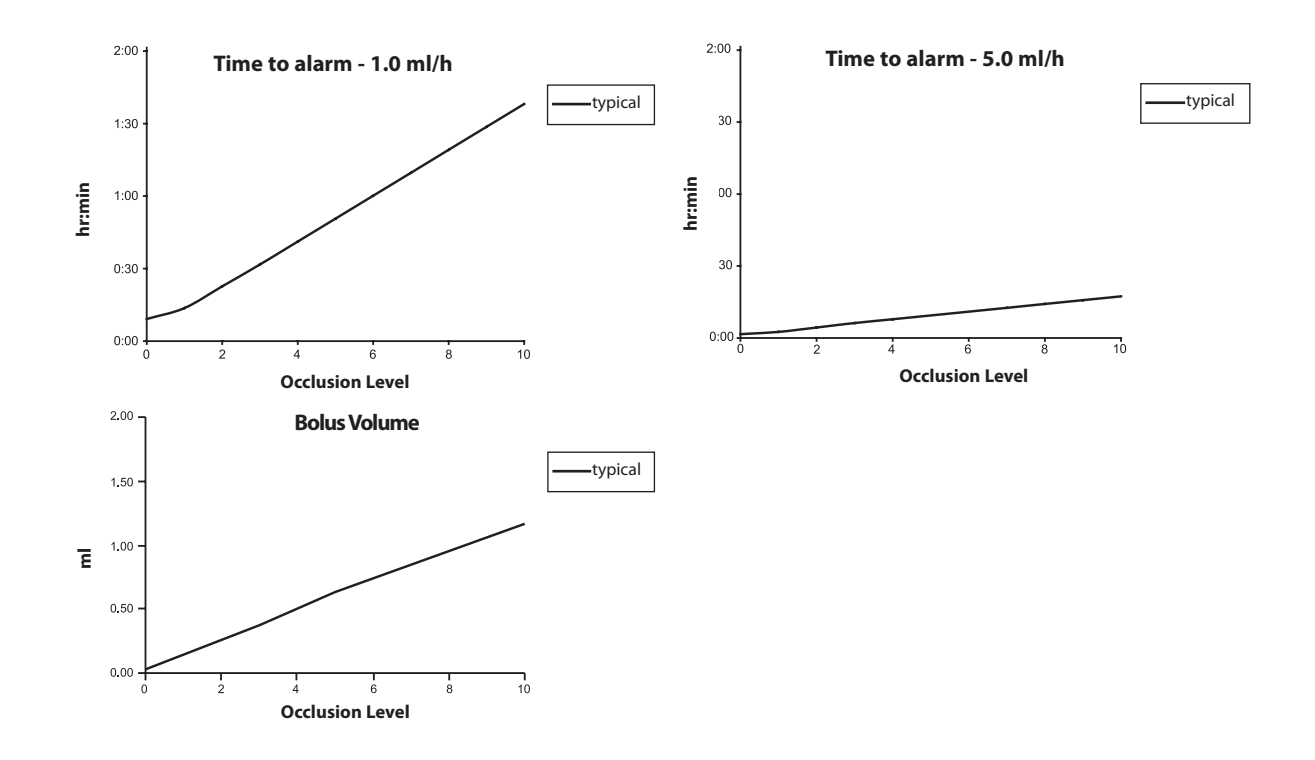

Tests at low alarm levels may alarm immediately - the force at these levels is commonly less than the friction in the syringe (with no additional fluid pressure). The result is that the pressure relating to the low forces will be less than the nominal quoted occlusion pressure.

# IrDA / RS232 / Nurse Call Feature

The IrDA (or RS232 / Nurse Call optional feature) is a feature on Alaris<sup>®</sup> Syringe Pumps that allows the pump to be connected to a PC or other Alaris<sup>®</sup> Syringe Pumps. This allows data to be transferred between the Alaris<sup>®</sup> Syringe Pump and a PC or another Alaris<sup>®</sup> Syringe Pump.

| The nurse call interface provides a remote<br>backup to the internal audible alarm. It should<br>not be relied upon to replace monitoring of the<br>internal alarm.                                                                                                    |
|----------------------------------------------------------------------------------------------------|
| Refer to the Technical Service Manual for further<br>information regarding the RS232 interface.<br>Since it is possible to control the syringe pump<br>using the RS232 interface at some distance from<br>the pump and hence remote from the patient,<br>responsibility for the control of the pump is<br>vested in the software run on the computer<br>control system.               |
| The assessment for the suitability of any software<br>used in the clinical environment to control or<br>receive data from the pump lies with the user<br>of the equipment. This software should include<br>detection of the disconnection or other failure<br>of the RS232 cable. The protocol is detailed in<br>the Technical Service Manual and is for general<br>information only. |
| Any connected analogue and digital components<br>are required to meet IEC/EN60950 for data<br>processing and IEC/EN60601 for medical devices.<br>Anyone connecting additional devices to the<br>signal input or output is a system configurator<br>and responsible for meeting the requirements<br>of the system standard IEC/EN60601-1-1.                                            |
|                                                                                                    |

# RS232 / Nurse Call Connection Data

Nurse call Specification -

| D Type - 9 Pin                                                                                    |
|---------------------------------------------------------------------------------------------------|
| EIA RS232-C Standard                                                                              |
| Minimum: -5V (mark), +5V<br>(space)                                                               |
| Typical: -7V (mark), +7V (space) with $3k\Omega$ load to ground                                   |
| -30V - +30V max.                                                                                  |
| Low: 0.6V minimum / High: 3.0\<br>maximum                                                         |
| 3kΩ minimum                                                                                       |
| Active, Low:-7V to -12V<br>Active, High:+7V to +12V,<br>powers up the isolated RS232<br>circuitry |
| Inactive: Floating/open circuit,<br>allows isolated RS232 circuitry<br>to power down.             |
| 1.5kV (dc, or ac peak)                                                                            |
| 38.4 kBaud                                                                                        |
| 1 Start Bit                                                                                       |
| 8 Data Bits                                                                                       |
| No Parity                                                                                         |
| 1 stop bit                                                                                        |
| Pins 1, 8 + 9, 30V dc, 1A rating                                                                  |
|                                                                                                   |

#### Typical Connection Data -

- 1 Nurse call (Relay) Normally Closed (NC C)
- 2 Transmit Data (TXD) Output
- 3 Received Data (RXD) Input
- 4 Power Input (DSR)
- 5 Ground (GND)
- 6 Not used
- 7 Power Input (CTS)

8 Nurse call (Relay) Normally open (NC O)

9 Nurse call (Relay) Common (NC COM)

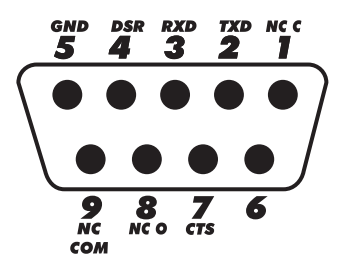

# IrDA Baud Rate 38.4 kBaud

Start Bits Data Bits Parity Stop Bits 38.4 kBaud 1 Start Bit 8 Data Bits No Parity 1 stop bit

## **Trumpet Curves & Start-up Curves**

In this pump, as with all infusion systems, the action of the pumping mechanism and variations in individual syringes cause short-term fluctuations in rate accuracy.

The following curves show typical performance of the system in two ways: 1) the delay in onset of fluid flow when infusion commences (start-up curves), and 2) the accuracy of fluid delivery over various time periods is measured (trumpet curves).

The start-up curves represent continuous flow versus operating time from the start of the infusion. They exhibit the delay in onset of delivery due to mechanical compliance and provide a visual representation of uniformity. Trumpet curves are derived from the second hour of this data. Tests performed per IEC/EN60601-2-24 standard.

Trumpet curves are named for their characteristic shape. They display discrete data averaged over particular time periods or 'observation windows', not continuous data versus operating time. Over long observation windows, short term fluctuations have little effect on accuracy as represented by the flat part of the curve. As the observation window is reduced, short term fluctuations have greater effects as represented by the "mouth" of the trumpet.

Knowledge of system accuracy over various observation windows may be of interest when certain drugs are being administered. Short term fluctuations in rate accuracy may have clinical impact depending on the half-life of the drug being infused, therefore the clinical effect cannot be determined from the trumpet curves alone.

Start-up and trumpet curves may not be indicative of operation under negative pressure.

Differences in factors such as size and plunger force in compatible syringes produced by other manufacturers can cause variations in accuracy and trumpet curves as compared to those represented. Additional curves for compatible syringes are available upon written request.

For applications where flow uniformity is a concern, rates of 1.0 ml/h or above are recommended.

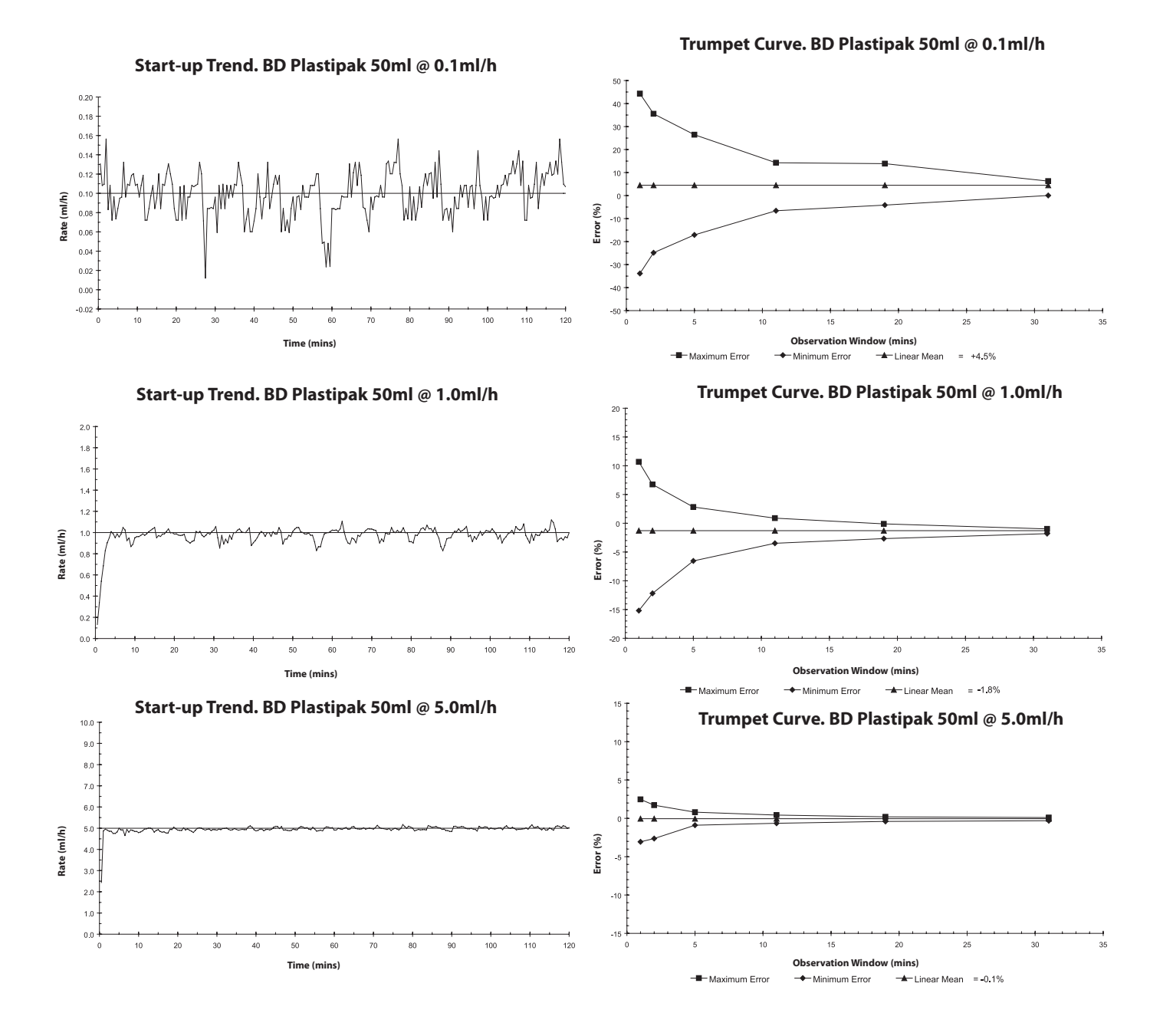

When targeting in TCI Mode the Alaris<sup>®</sup> PK Syringe Pump will automatically calculate the flow rate profile from the specific pharmacokinetic/ pharmacodynamic model for the selected drug. This section of the Directions For Use is intended to help users understand the profiled infusion and the performance accuracy attained from the TCI pump.

Induction Bolus and maintenance rates are displayed before starting the titration. When initially starting the infusion or after increasing the target (plasma or effect) concentration by titration, the pump will first deliver a bolus dose through a typically short, high rate infusion. On completion of this bolus, the pump will immediately switch to a lower maintenance rate (when plasma target mode is used) or will pause for a period of time before switching to a lower maintenance rate (when effect site targeting mode is used). Once the maintenance phase is reached, any reduction made to the target (plasma or effect) concentration will typically result in the infusion rate reducing to zero until the predicted plasma (or effect) concentration reduces the new target value.

The Alaris<sup>®</sup> PK Syringe Pump updates the pharmacokinetic model driving the plasma (or effect) concentration prediction and the infusion rate every 10 seconds. The infusion rate graph, shown on page 38, were measured in accordance with the protocol described in the IEC60601-2-24<sup>1</sup> Standard, with the data sample period reduced from 30 to 10 seconds.

The pump solves the pharmacokinetic/pharmacodynamic algorithms so that the target (plasma or effect) concentration is attained as rapidly and as accurately as possible. However, the User may need to take into consideration the limitations of the physical system in attaining the target (plasma or effect) concentration; this includes:

- The limit on the flow rate permitted by the infusion pump mechanism;
- The limit on the flow rate permitted by the syringe size;
- The patient / drug dose limitation from the prescribing information to insure the safety of the administration;
- The variation in individual patient response to reach the plasma (or effect) concentration;
- The model specific cap rate.

A true assessment of the performance of the Alaris<sup>®</sup> PK Syringe Pump can be made if the volumetric error, that is the difference between the actual volume infused and the predicted volume infused, is calculated. For the performance graphs shown on page 38, over a one hour period, the Alaris<sup>®</sup> PK Syringe Pump has a mean volumetric accuracy in TCI Mode better than  $\pm 5\%^2$ .

By measuring the volume from the flow rate profile delivered from the Alaris<sup>®</sup> PK Syringe Pump and then introducing this into a reverse pharmacokinetic model the predicted plasma (or effect) concentration can be calculated from the flow rate. These are illustrated on page 39, showing the typical performance of the system against changes in the target plasma (or effect) concentration for a typical, idealised profile. For the same targeted profile, the deviation of the predicted plasmatic (or effect) concentration (back calculated from the volume collected) from the expected Ideal plasma (or effect) concentration, results from the volumetric inaccuracy of the system (pump and syringe). The Alaris<sup>®</sup> PK Syringe Pump will track the predicted plasma (or effect) concentration to within  $\pm 5\%^2$  of that calculated by pharmacokinetic model over a one hour period. Flow rate inaccuracies and start-up delays may decrease the accuracy of the predicted plasma (or effect) concentration particularly where high syringe drug concentrations are used in conjunction with large sizes of syringes and low target plasma (or effect) concentrations as the syringe plunger motion over time (proportional to the flow rate accuracy) will be significantly reduced.

For a given drug concentration, the volumetric error is proportional to the dose rate error. Knowledge of the system accuracy over different time intervals may be of interest when assessing the impact of administering shorthalf life drugs. In these circumstances, short-term fluctuation in the infusion rate could have a clinical impact that cannot be determined from the performance profiles shown in Figures below. In general, the volumetric error will increase with small induction and maintenance rates, which may occur when with large volume syringes, high syringe concentrations, low patient weights and low target (plasma or effect) concentrations. For applications where system accuracy is important, maintenance rates less than 1.0 ml/h are not recommended; syringe sizes, drug concentrations / dilutions and target (plasma or effect) concentrations should be selected accordingly to ensure the maintenance rate exceeds this lower limit.

The performance graphs illustrated in this section are for a Diprivan (1% Concentration); Diprivan (2% concentration), Remifentenil (50µg/ml concentration) are given for comparison. As an illustration of the effect the syringe size has on system performance, Remifentenil (50µg/ml concentration) is shown with a 50ml and 5ml syringe respectively.

The target (plasma or effect) concentrations shown are for illustrative purposes only

#### Note:

LEC60601-2-24: Particular Requirements for the Safety of Infusion Devices;

# Profiles from TCI mode - Infusion Rate vs Target Concentration

Patient Age: 40 Yrs

55(

500

451

350

300

250

20

15

10

Rate (ml/h)

Patient Weight: 60kg

Drug Concentration: 20mg/ml

Volumetric Accuracy: -0.4%

# Diprivan 1% Marsh Model BD 50ml Syringe

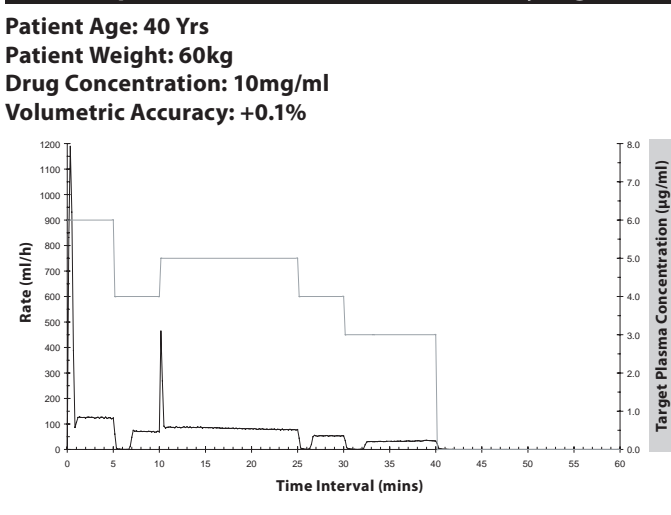

#### Remifentanil Minto Model BD 5ml Syringe

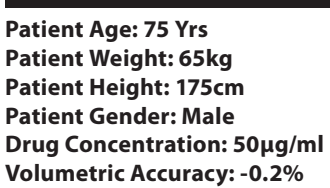

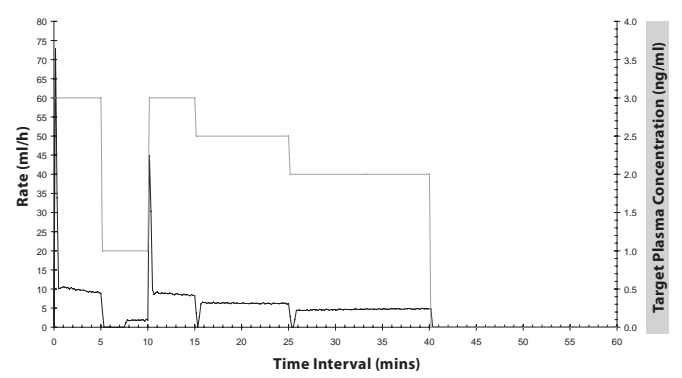

# Remifentanil Minto Model BD 50ml Syringe

Time Interval (mins)

Diprivan 2% Marsh Model BD 50ml Syringe

Target Plasma Concentration (µg/ml)

6.0

5.0

4.0

3.0

2.0

Patient Age: 75 Yrs Patient Weight: 65kg Patient Height: 175cm Patient Gender: Male Drug Concentration: 50µg/ml Volumetric Accuracy: -1.6%

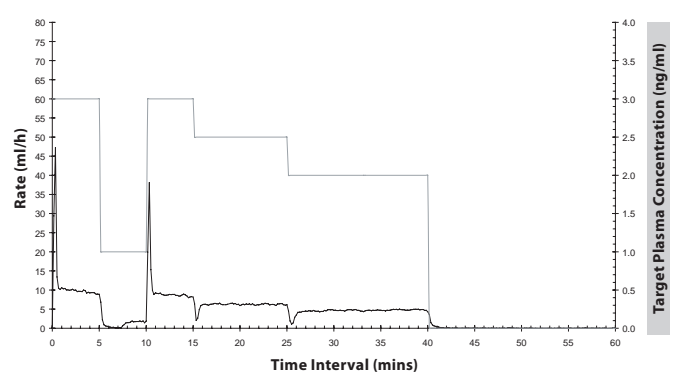

## Sufentanil Gepts Model BD 50ml Syringe (Plasma Target)

Drug Concentration: 5.0µg/ml Volumetric Accuracy: +3.0%

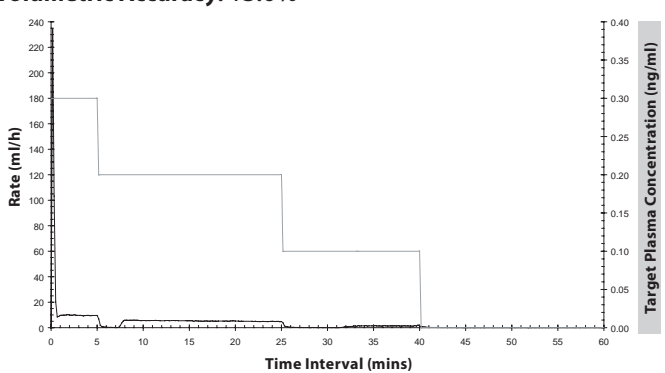

# Profiles from TCI mode - Predicted vs Ideal Concentration

# Diprivan 1% Marsh Model BD 50ml Syringe

#### Patient Age: 40 Yrs Patient Weight: 60kg Drug Concentration: 10mg/ml Plasma Concentration Accuracy: +0.2%

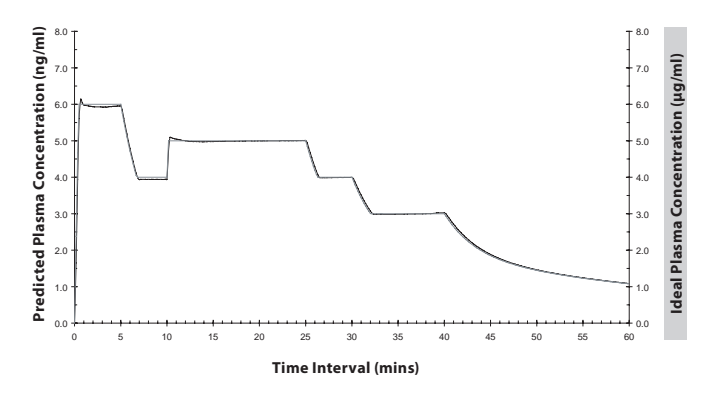

#### **Remifentanil Minto Model BD 5ml Syringe**

Patient Age: 75 Yrs Patient Weight: 65kg Patient Height: 175cm Patient Gender: Male Drug Concentration: 50µg/ml Plasma Concentration Accuracy: +0.2%

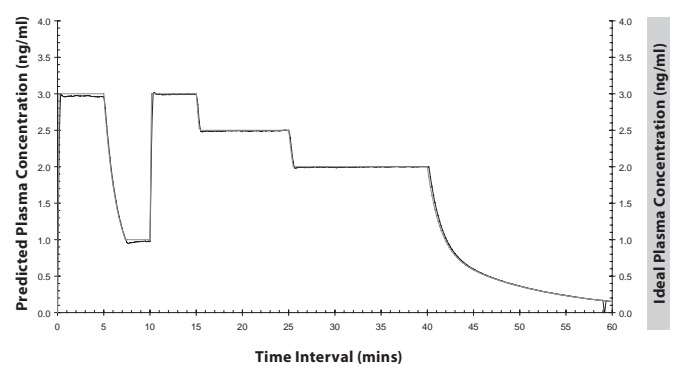

#### Sufentanil Gepts Model BD 50ml Syringe

Drug Concentration: 5.0µg/ml Plasma Concentration Accuracy: +3.1%

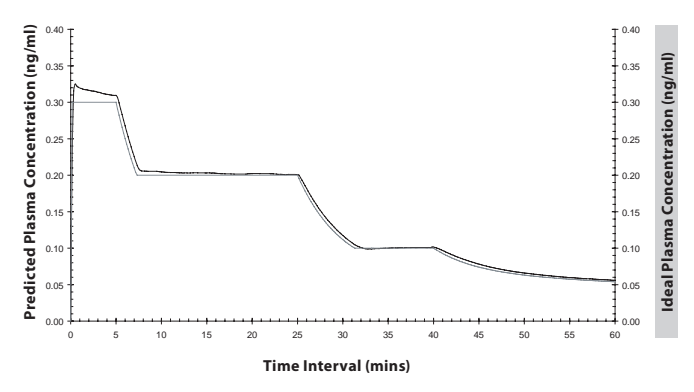

## Diprivan 2% Marsh Model BD 50ml Syringe

Patient Age: 40 Yrs Patient Weight: 60kg Drug Concentration: 20mg/ml Plasma Concentration Accuracy: -0.3%

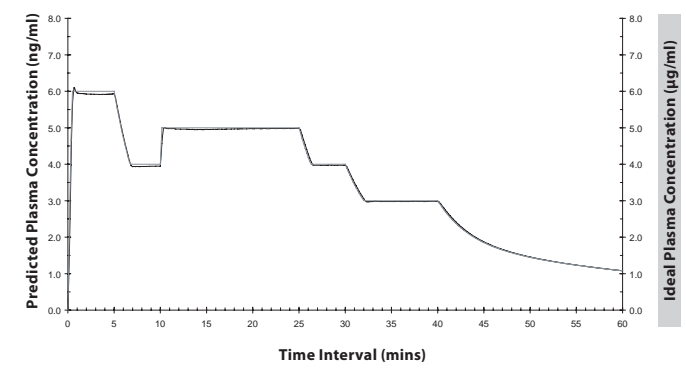

#### Remifentanil Minto Model BD 50ml Syringe

Patient Age: 75 Yrs Patient Weight: 65kg Patient Height: 175cm Patient Gender: Male Drug Concentration: 50µg/ml Plasma Concentration Accuracy: +0.5%

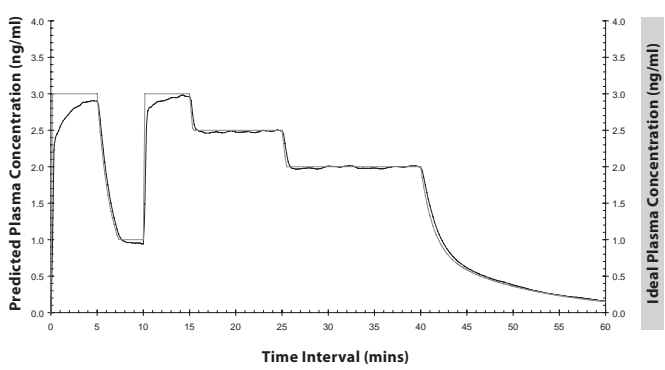

# Alaris<sup>®</sup> Infusion System

Range of products in the Alaris® Infusion System product family are:

| Part Number                | Description                                              |
|----------------------------|----------------------------------------------------------|
| 80013UN01                  | Alaris® GS Syringe Pump                                  |
| 80023UN01                  | Alaris® GH Syringe Pump <sup>1</sup>                     |
| 80033UND1                  | Alaris® CC Syringe Pump                                  |
| 80043UN01                  | Alaris® TIVA Syringe Pump                                |
| 80053UN01                  | Alaris® PK Syringe Pump                                  |
| 80033UND1-G                | Alaris® CC Syringe Pump with Guardrails® Safety Software |
| 80023UN01-G                | Alaris® GH Syringe Pump with Guardrails® Safety Software |
| 274                        | Alaris® Transporter                                      |
| 80083UN00-xx <sup>2</sup>  | Alaris® DS Docking Station                               |
| 80093UN0x-xx <sup>2</sup>  | Asena® IDS Docking Station                               |
| 80203UNS0x-xx <sup>2</sup> | Alaris® Gateway Workstation                              |

<sup>1</sup> are also available without an RS232 option fitted, contact local customer services representative to obtain part number details.

 $^{\rm 2}$  For Docking Stations and Workstation contact local customer services representative to obtain configurations availability and part numbers.

# Spare Parts

A comprehensive list of spare parts for this pump is included within the Technical Service Manual.

The Technical Service Manual (1000SM00001) is now available in electronic format on the World Wide Web at :-

# www.cardinalhealth.co.uk/alaris

A username and password are required to access our manuals. Please contact local customer services representative to obtain login details.

| Part Number | Description              |
|-------------|--------------------------|
| 1000SP01122 | Internal Battery Pack    |
| 1001FAOPT91 | AC Power Lead - UK       |
| 1001FAOPT92 | AC Power Lead - European |

# **Service Contacts**

For service contact your local Affiliate Office or Distributor.

# AE

Cardinal Health, PO Box 5527, Dubai, United Arab Emirates. Tel: (971) 4 28 22 842 Fax: (971) 4 28 22 914

# AU

Cardinal Health, 8/167 Prospect Highway, Seven Hills, NSW 2147, Australia. Tel: (61) 2 9838 0255 Fax: (61) 2 9674 4444 Fax: (61) 2 9624 9030

#### BE

Cardinal Health, Otto De Mentockplein 19, 1853 Strombeek - Bever, Belgium. Tel: (32) 2 267 38 99 Fax: (32) 2 267 99 21

# CA

Cardinal Health, 235 Shields Court, Markham, Ontario L3R 8V2, Canada. Tel: (1) 905-752-3333 Fax: (1) 905-752-3343

# CN

Cardinal Health, Shanghai Representative Office, Suite 9B, Century Ba-Shi Building, 398 Huai Hai Rd(M.), Shanghai 200020, China. Tel: (56) 8621-63844603 Tel: (56) 8621-63844493 Fax: (56) 8621-6384-4025 DE

Cardinal Health, Pascalstr. 2, 52499 Baesweiler, Deutschland. Tel: (49) 2401 604 0 Fax: (49) 2401 604 121

# ES

Cardinal Health, Avenida Valdeparra 27, 28108 - Alcobendas, Madrid, España. Tel: (34) 91 657 20 31 Fax: (34) 91 657 20 42

# FR

Cardinal Health, Immeuble Antares - Technoparc, 2, rue Charles-Edouard Jeanneret. 78300 POISSY, France. Tél: (33) 1 30 06 74 60 Fax: (33) 1 39 11 48 34

# GB

Cardinal Health, The Crescent, Jays Close, Basingstoke, Hampshire, RG22 4BS, United Kingdom. Tel: (44) 0800 917 8776 Fax: (44) 1256 330860

# Нυ

Cardinal Health, Döbrentei tér 1, H-1013 Budapest, Magyarország. Tel: (36) 14 88 0232 Tel: (36) 14 88 0233 Fax: (36) 12 01 5987

# ΙΤ

Cardinal Health, Via Ticino 4, 50019 Sesto Fiorentino, Firenze, Italia. Tél: (39) 055 30 33 93 00 Fax: (39) 055 34 00 24

# NL

Cardinal Health, Kantorenpand "Hoefse Wing", Printerweg, 11, 3821 AP Amersfoort, Nederland. Tel: (31) 33 455 51 00 Fax: (31) 33 455 51 01

## NO

Cardinal Health Solbråveien 10 A, 1383 ASKER, Norge. Tel: (47) 66 98 76 00 Fax: (47) 66 98 76 01

# NZ

Cardinal Health, 14 George Bourke Drive Mt Wellington, Auckland PO Box 14234 Panmure, Auckland Tel: 09 270 2420 Freephone: 0508 422734 Fax: 09 270 6285

# SE

Cardinal Health, Hammarbacken 4B, 191 46 Sollentuna, Sverige. Tel: (46) 8 544 43 200 Fax: (46) 8 544 43 225

## US

Cardinal Health 10221 Wateridge Circle, San Diego, CA 92121, USA. Tel: (1) 800 854 7128 Fax: (1) 858 458 6179

# ZA

Cardinal Health, Unit 2 Oude Molen Business Park, Oude Molen Road, Ndabeni, Cape Town 7405, South Africa. Tel: (27) (0) 860 597 572 Tel: (27) 21 510 7562 Fax: (27) 21 5107567

| Revision | CO Number | Date       |  |
|----------|-----------|------------|--|
| 1        | 5933      | October 05 |  |
| 2        | 6881      | May 06     |  |

Cardinal Health, Alaris® Products ("Cardinal Health") warrants that:

(A) Each new infusion instrument (pump, controller or peripheral instrument) is free from defects in material and workmanship under normal use and service for a period of two (2) years from the date of delivery by Cardinal Health to the original purchaser.

(B) Each new accessory is free from defects in material and workmanship under normal use and service for a period of ninety (90) days from the date of delivery by Cardinal Health to the original purchaser.

(C) Each Mains Cable, Battery, Flow Sensor (ECD) and non-disposable probe is free from defects in material and workmanship under normal use and service for a period of ninety (90) days from the date of delivery by Cardinal Health to the original purchaser.

(D) Each new Thermometer is free from defects in material and workmanship under normal use and service for a period of one (1) year from the date of delivery by Cardinal Health to the original purchaser.

If any product requires repair during the applicable warranty period, the purchaser should communicate directly with its local Cardinal Health service centre to determine the appropriate service facility. Except as provided otherwise in this warranty, repair or replacement will be carried out at Cardinal Health's expense. The product requiring service should be returned promptly, properly packaged, and postage prepaid by purchaser. Loss or damage in return shipment to Cardinal Health shall be at purchaser's risk.

In no event shall Cardinal Health be liable for any incidental, indirect or consequential damages in connection with the purchase or use of any Cardinal Health product. This warranty shall apply solely to the original purchaser. This warranty shall not apply to any subsequent owner or holder of the product.

Furthermore, this warranty shall not apply to, and Cardinal Health shall not be responsible for, any loss or damage arising in connection with the purchase or use of any Cardinal Health product which has been:

(A) repaired by anyone other than an authorised Cardinal Health service representative;

(B) altered in any way so as to affect, in Cardinal Health's judgement the stability or reliability of the product or has had the product's serial or lot number altered, effaced or removed;

(C) subjected to misuse or negligence or accident; or

(D) improperly maintained or used in any manner other than in accordance with the written instructions furnished by Cardinal Health.

This warranty is in lieu of all other warranties, express or implied, and of all other obligations or liabilities of Cardinal Health, and Cardinal Health neither assumes nor authorises any representative or other person to assume for it any other liability in connection with the sale of Cardinal Health products.

CARDINAL HEALTH DISCLAIMS ALL OTHER WARRANTIES, EXPRESS OR IMPLIED, INCLUDING ANY WARRANTY OF MERCHANTABILITY OR FITNESS FOR A PARTICULAR PURPOSE.

#### **Symbols**

24 Hour Log 22

# A

About This Manual Alaris® DS Docking Station **15**, Alaris® Gateway Workstation **15**, Alarms **23** Associated Products

# B

Battery **23**, **29**, **40**. *See also* Battery Operation Battery Operation **32** Bolus **7**, **8**, **19**, **24**, **29** 

# С

Cleaning 33 Clock Set 25 Concentration 3, 5, 10, 17, 18, 20, 21, 27, 28, 29, 33, 37, 38, 39 Concentration Target Titration 20 Contrast 25 Controls CHEVRON 8 HOLD 7, 8 MUTE 7, 8 ON/OFF 7, 8 OPTION 7, 8 PRESSURE 7, 8 PURGE/BOLUS 7, 8 RUN 7, 8 SOFTKEYS 8

# D

Data Set 6, 22, 26 Display 7, 10, 11, 23, 24 Disposal 33 Docking Station 15, 40 Dose 24 Drug 3, 5, 6, 10, 17, 18, 26, 27, 28, 38, 39 Drug Name 21

#### Ε

Editor 6, 25, 26, 27 EFFECT SITE TCI 22 End of Operation 21 Equipment Rail 15 Event Log 22 Extension Sets 12, 31

# F

Fuses 32

#### G

General Options 25

#### Η

Hands Free **19** Hands On **19** 

#### I

Indicators AC POWER 8 BATTERY 8 Installation 15 Introduction 2 IrDA 35

# Index

# L

Labelling Symbols **9** Language **14**, **25** Loading a Syringe **16** 

# Μ

Maintenance **32, 33** Mode TIVA **2, 7, 14, 40** MORE **10** Mount **12, 15** 

# Ν

Nurse Call 13, 25, 35

# 0

Occlusion 29, 34 Operating Precautions 12, 13

# Ρ

Pharmacokinetic 2, 3, 5 PLASMA TCI 22 Plunger 7, 16 Pole Clamp 7, 15 Pressure 29, 34 Profile 6, 19, 27, 28 Purge 7, 8, 19, 29

# R

RS232 7, 9, 13, 25, 35, 40

# S

Screen Icons Service Contacts Spare Parts Specifications Start-up Curves Starting the Pump Storage **33** Syringes **30**. *See also* Loading a Syringe

# Т

Target 10, 18, 20, 27, 28, 29, 38 TCI 2, 3, 4, 5, 6, 10, 17, 18, 19, 20, 21, 22, 27, 28, 29, 37, 38, 39 TCI Overview 3 Technical Service Manual 25, 35, 40 Test 32 Titration 20 TIVA 2, 6, 10, 17, 20, 21, 22, 27, 28, 40 Trumpet Curves 36

#### V

Volume Infused **29** Volume to be Infused. *See* VTBI

#### W

Warnings 23 Warranty 42 Weight 29 Workstation 15, 40 Page Intentionally Left Blank

Alaris®, Asena®, Guardrails® and IVAC® are registered trademarks of Cardinal Health, Inc. or one of its subsidiaries. All other trademarks belong to their respective owners.

© 2004 - 2006 Cardinal Health, Inc. or one of its subsidiaries. All rights reserved.

1000DF00005 Issue 2

This document contains proprietary information of Cardinal Health, Inc. or one of its subsidiaries, and its receipt or possession does not convey any rights to reproduce its contents, or to manufacture or sell any product described. Reproduction, disclosure, or use other than for the intended purpose without specific written authorization of Cardinal Health, Inc. or one of its subsidiaries is strictly forbidden.

**u** Cardinal Health 1180 Rolle Switzerland www.cardinalhealth.co.uk/alaris

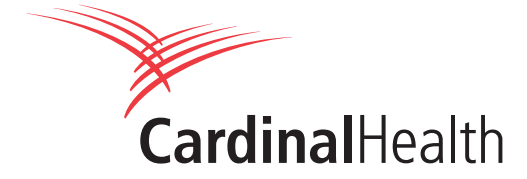